# NT31/631 Multi-Vendor Connection

# Operation Manual Produced November 1999

### **OMRON Product References**

All OMRON products are capitalized in this manual.

Names of Devices and Tools

| PT               | Refers to OMRON NT series programmable terminal.                     |
|------------------|----------------------------------------------------------------------|
| NTST             | Refers to OMRON NT-series Support Tool                               |
| PLC              | Refers to an Allen Bradley SLC 500 series, GE-Fanuc 90-30 series, or |
|                  | Siemens S7-300/400 series programmable logic controller.             |
| System installer | Refers to an OMRON NT-series system installer.                       |

| РТ Туре      | Model                   | Applicable PLC            | Personal Computer |
|--------------|-------------------------|---------------------------|-------------------|
| NT31/NT31C   | Attached to the support | Allen Bradley SLC 500     | For IBM PC/AT     |
| (-V1)        | tool (*1)               | series                    | compatibles       |
|              |                         | GE-Fanuc 90-30 series     | -                 |
|              |                         | Siemens S7-300/400 series |                   |
| NT631/NT631C | Attached to the support | Allen Bradley SLC 500     | For IBM PC/AT     |
| (-V1)        | tool (*1)               | series                    | compatibles       |
|              |                         | GE-Fanuc 90-30 series     | _                 |
|              |                         | Siemens S7-300/400 series |                   |

(\*1) System program for NT31/NT31C and NT631/NT631C is attached to "NT-series Support Tool for Windows95/98/NT (Ver. 3.3)".

#### © OMRON, 1999

All right reserved. No part of this publication may be reproduced, stored in a retrieval system, or transmitted, in any form, or by any means, mechanical, electronic, photocopying, recording, or otherwise, without the prior written permission of OMRON.

No patent liability is assumed with respect to the use of the information contained herein. Moreover, because OMRON is constantly striving to improve its high-quality products, the information contained in this manual is subject to change without notice. Every precaution has been taken in the preparation of this manual. Nevertheless, OMRON assumes no responsibility for errors or omissions. Neither is any liability assumed for damages resulting from the use of the information contained in this publication.

### Trademarks

Microsoft<sup>R</sup>, Windows<sup>R</sup> and Windows NT<sup>R</sup> are either registered trademarks or Trademarks of Microsoft Corporation in the United States and/or other countries.

PLC names of SLC, SLC50/2, SLC50/3, SLC50/4 and SLC50/5 are registered trademarks of Allen-Bradley Corporation.

PLC names of Series 90 is registered trademarks of GE Funuc Automation North America, Inc. Siemens<sup>TM</sup> and S7<sup>TM</sup> are trademarks of Siemens AG

iv AUDIN - 7 bis rue de Tinqueux - 51100 Reims - France - Tel : 03.26.04.20.21 - Fax : 03.26.04.28.20 - Web : http://www.audin.fr - Email : info@audin.fr

### **Related Manuals and Their Contents:**

The related manuals are indicated below.

The Dsymbol at the end of the manual number is the revision history symbol.

### [Connections between the programmable terminal (PT) and programmable controller (PLC), etc.]

This Operation manual describes how to connect the programmable terminal (PT) to programmable controllers (PLC) and other equipment, and how to make the setting required for these connections.

### [For information on NT-series PT functions, operations, and restrictions]

- NT31/31C Programmable Terminal Operation Manual......V043-E1-□
- NT631/631C Programmable Terminal Operation Manual ...... V044-E1-D

These manuals contain full descriptions of NT series PT functions, operations, and restrictions.

NT-series Support Tool for Windows 95/98 (Ver. 3.2) Operation Manual............ V053-E1-□

The screens displayed in the PT are created and transferred with the Support Tool. This manual describes how to create and transfer the screen data. It describes also how to use the system installer for installing the system program to the PT.

### How to Use the Manual

This Operation Manual comprises the following Sections.

#### SECTION 1 Connectable Hardware Combinations

This section provides an overview of system requirements necessary to use NT31/631 with Allen-Bradley, GE Fanuc, or Siemens PLCs.

### SECTION 2 Using NTST with Allen-Bradley, GE Fanuc, or Siemens PLCs

This section describes how to configure NTST for use with Allen-Bradley, GE Fanuc, or Siemens PLCs.

### SECTION 3 Use with Allen-Bradley PLCs

This section describes specific hardware configuration requirements and equipment necessary to connect NT31/631 to compatible Allen-Bradley PLCs.

### SECTION 4 Use with GE Fanuc PLCs

This section describes specific hardware configuration requirements and equipment necessary to connect NT31/631 to compatible GE Fanuc PLCs.

#### SECTION 5 Use with Siemens PLCs

This section describes specific hardware configuration requirements and equipment necessary to connect NT31/631 to compatible Siemens PLCs.

#### APPENDIX A Error Messages and Troubleshooting

This appendix contains common error messages, provides descriptions of the problem, and offers solutions.

# Notice

OMRON products are manufactured for use according to proper procedures by a qualified operator, and only for the purposes described in this manual.

The following conventions are used to indicate precautions:

**WARNING** This message indicates information that, if not observed, could result in death or serious injury.

**CAUTION** Indicates information that, if not heeded, could result in relatively serious or minor injury, damage to the product or faulty operation.

# **Precautions**

This section provides general precautions for using the Omron Programmable Terminal (PT) and related devices.

### Intended Audience

This manual is intended for the following personnel, who must also have knowledge of electrical systems (an electrical engineer or the equivalent).

- Personnel in charge of installing FA systems.
- Personnel in charge of designing FA systems.
- Personnel in charge of managing FA systems and facilities.

### **General Precautions**

The user must operate the product according to the performance specifications described in the operation manuals.

Before using the product under conditions which are not described in the manual or applying the product to nuclear control systems, railroad systems, aviation systems, vehicles, combustion systems, medical equipment, amusement machines, safety equipment, and other systems, machines, and equipment that may have a serious influence on lives and property if used improperly, consult your OMRON representative.

Make sure that the ratings and performance characteristics of the product are sufficient for the systems, machines, and equipment, and be sure to provide the systems, machines, and equipment with double safety mechanisms.

This manual provides information for using the Programmable Terminal. Be sure to read this manual before attempting to use the software and keep this manual close at hand for reference during operation.

WARNING Do not use input functions such as PT touch switches for applications where danger to human life or serious damage is possible, or for emergency switch applications.

# **Table of Contents**

| Names of Devices and Tools<br>How to Use the Manual                                                                                                    | . iv<br>. vi                                |
|----------------------------------------------------------------------------------------------------|---------------------------------------------|
| Notice                                                                                                    | vii                                         |
| Precautions                                                                                                    | viii<br>viii<br>viii                        |
| Connectable Hardware Combinations         1-1 System Overview         1-2 System Requirements         1-3 Preparing NT31/631 for Software Installation with System Installer and         Downloading the System Program         1-3-1 Preparing NT31/631 for Software Installation with System Installer         1-3-2 Using the NT-series System Installer         1-3-2-1 Starting the NT-series System Installer         1-3-2-3 Exiting the NT-series System Installer                   | 2<br>2<br>3<br>4<br>5<br>6<br>8             |
| <ul> <li>Using NTST with Allen-Bradley, GE Fanuc, or Siemens PLCs</li> <li>2-1 Configuring NTST for Allen-Bradley, GE Fanuc, or Siemens PLCs</li> <li>2-1-1 Accessing the Configuration Screen</li> <li>2-1-2 Choosing the PT and PLC Vendor</li> <li>2-2 Setting the Control/Notify Area</li> <li>2-2-1 Setting the Control/Notify Area for Allen-Bradley</li> <li>2-2-2 Setting the Control/Notify Area for GE Fanuc</li> <li>2-2-3 Setting the Control/Notify Area for Siemens</li> </ul> | 9<br>10<br>10<br>11<br>12<br>12<br>13<br>15 |
| Use with Allen-Bradley PLCs                                                                                                    | 17                                          |
| <ul> <li>3-1 Configuring NT31/631 for Allen-Bradley</li></ul>                                                                                                    | 18<br>18<br>19<br>21<br>23<br>23            |
| Use with GE Fanuc PLCs                                                                                                    | 25                                          |
| <ul> <li>4-1 Configuring NT31/631 for GE Fanuc</li></ul>                                                                                                    | 26<br>26<br>27<br>29<br>31<br>31<br>33      |
| Use with Siemens PLCs                                                                                                    | 35                                          |
| <ul> <li>5-1 Configuring NT31/631 for Siemens</li></ul>                                                                                                    | 36<br>36<br>38<br>40<br>40                  |
| Error Messages and Troubleshooting                                                                                                    | <b>43</b>                                   |

| 45 |
|----|
| 46 |
| 47 |
| 49 |
| 50 |
| 52 |
| 53 |
| -  |

### **SECTION 1**

# **Connectable Hardware Combinations**

This section gives an overview of system requirements necessary to use NT31/631 with Allen-Bradley, GE Fanuc, or Siemens PLCs.

### In This Section

| 1-1 System Overview                                                                                                    | 2        |
|----------------------------------------------------------------------------------------------------|----------|
| 1-2 System Requirements                                                                                                | 2        |
| 1-3 Preparing NT31/631 for Software Installation with System Install and Downloading the System Program                | ler<br>3 |
| 1-3-1 Preparing NT31/631 for Software Installation with System Installer<br>1-3-2 Using the NT-series System Installer |          |
| 1-3-2-2 Installing the System Program                                                                                  |          |

### 1-1 System Overview

Use the NT631 and NT31 to communicate directly with Allen-Bradley, GE Fanuc, and Siemens PLCs. These operator interfaces communicate with the Allen-Bradley SLC 500 family using the DF1 protocol and use the SNP-X protocol to communicate with GE Fanuc's 90-20 or 90-30 PLC series. NT631 and NT31 use Prodave HMI protocol in conjunction with Siemens HMI Adapter to communicate with Siemens S7-300 and S7-400 PLCs.

These operator interfaces use familiar addressing schemes to quickly program the NT631 and NT31 using Allen-Bradley, GE Fanuc, or Siemens' PLC address formats.

Figure 1-1 Using NT31/631 with Allen-Bradley

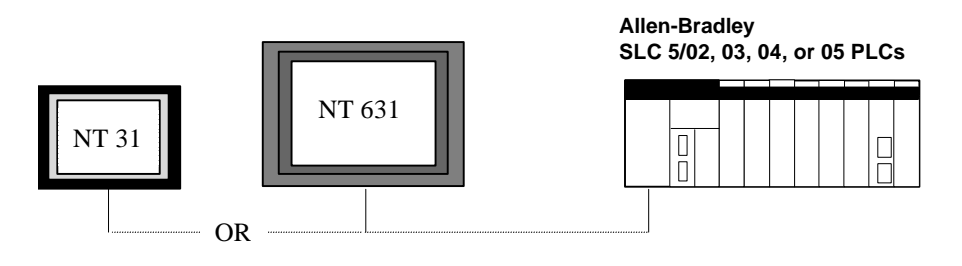

Figure 1-2 Using NT31/631 with GE Fanuc

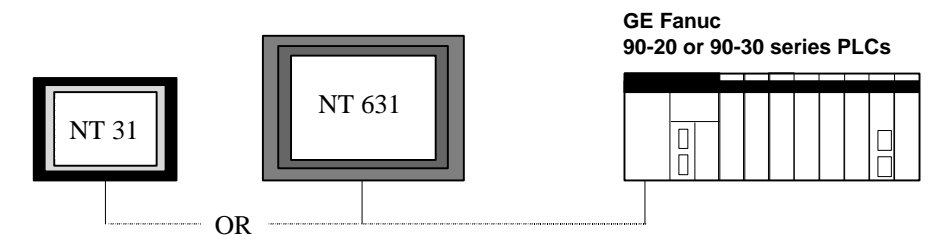

Figure 1-3 Using NT31/631 with Siemens

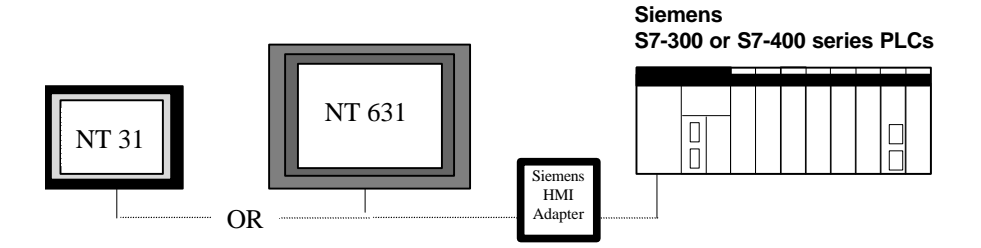

### 1-2 System Requirements

The following lists the numbers of compatible devices necessary to use NT31/631 PTs with Allen-Bradley SLC 500; GE Fanuc Series 90-20 and 90-30 PLCs; and Siemens S7-300 and S7-400 PLCs:

**PT Models:** 

| NT31C-ST141 (B)-E  | NT31C-ST141 (B)-EV1  |
|--------------------|----------------------|
| NT31-ST121 (B)-E   | NT31-ST121 (B)-EV1   |
| NT631C-ST151 (B)-E | NT631C-ST151 (B)-EV1 |
| NT631C-ST141 (B)-E | NT631C-ST141 (B)-EV1 |
| NT631-ST211 (B)-E  | NT631-ST211 (B)-EV1  |

#### **PLC Vendors:**

#### Allen-Bradley SLC 500 PLCs:

SLC-5/02 with 1747-KE Communications Module SLC-5/03 SLC-5/04 SLC-5/05

#### GE Fanuc Series 90-20 and 90-30 PLCs:

Series 90-20 with SNP-X support Series 90-30 with built-in serial port and SNP-X support Series 90-30 CMM Module configured for SNP-X operation

#### Siemens S7-300 and S7-400 PLCs using Siemens HMI Adapter:

| S7-300       | S7-400       |
|--------------|--------------|
| CPU 312      | CPU 412-1    |
| CPU 313      | CPU 413-1    |
| CPU 314      | CPU 413-2    |
| CPU 315      | CPU 414-1    |
| CPU 315-2-DP | CPU 414-2-DP |
|              | CPU 416-1    |
|              | CPU-416-DP   |

**Protocol** – the interface between NT31/631 and a Siemens PLC is provided by Prodave HMI protocol. This protocol requires use of a Siemens HMI Adapter provided by Siemens (Siemens Part# 6ES7-972-OCA10-OXAO).

#### **Personal Computer:**

Specifications listed in *NT-series Support Tool for Windows 95/98 Ver. 3.2 Operation Manual* (V053-E1-□), Section 1-2. NTST version 3.3 must be installed.

#### To communicate between Personal Computer and PT (available from Omron):

| Cable Type        | Connector (pin:pin) | Omron Part Number |
|-------------------|---------------------|-------------------|
| Programming Cable | 9:9                 | C200H-CN229-EU    |
| Programming Cable | 9:25                | C200H-CN220-EU    |

### 1-3 Preparing NT31/631 for Software Installation with System Installer and Downloading the System Program

This section describes how to prepare the NT31/631 for Allen-Bradley, GE Fanuc, and Siemens software installation using the NT31/631 System Installer. It also outlines how to use the NT-series System Installer to download Allen-Bradley, GE Fanuc, and Siemens system programs from your personal computer to the PT

The section assumes that you have installed NT Series Support Tool Ver. 3.3 with the NT-Series System Installer on your personal computer to default paths. To install the NTST software, please refer to the *NT-series Support Tool for Windows 95/98 Ver. 3.2 Operation Manual* (V053-E1-□).

When using NT31/631 with Allen-Bradley, GE Fanuc, or Siemens PLCs, you will not have programming console support. Barcode reader support is available when using NT31/631 with Siemens PLCs; however, barcode reader support is not available when using NT31/631 with Allen-Bradley or GE Fanuc PLCs.

### 1-3-1 Preparing NT31/631 for Software Installation with System Installer

If the NT31/631 has no system program installed, or if the system program is destroyed, System Installer is activated when the PT is powered ON.

To use NT31/631 with Allen-Bradley, GE Fanuc, or Siemens PLCs, you must manually start System Installer and clear Omron's system program from the PT. You can then download the system program for Allen-Bradley, GE Fanuc, or Siemens PLCs. When downloading the system program to the PT, you must use port A on the PT. This section outlines the steps necessary to run System Installer and clear the existing program.

- To prepare NT31/631 for system installation with System Installer:
  - 1. While holding down the touch switch in the top left corner of the PT, reset the PT using the Reset Button located on the back of the PT or by powering on the PT. See Figure 1-4.

Figure 1-4 Manually Starting the System Installer

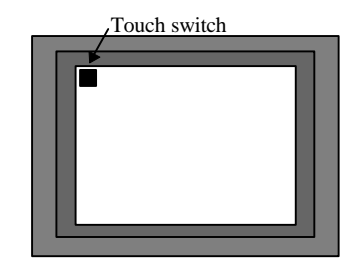

The *Select Langua*ge screen appears. See Figure 1-5. Figure 1-5 Select Language Screen

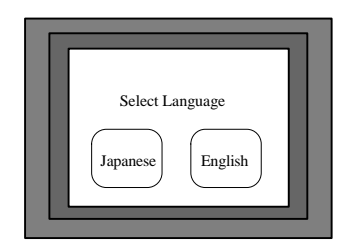

2. Select *English* or *Japanese* by touching the appropriate switch (this addendum assumes you choose English here).

The *System Installer Menu* appears. See Figure 1-6. Figure 1-6 Select System Installer Menu

| ſ |                         |  |
|---|-------------------------|--|
|   | Menu                    |  |
|   | Exit System Installer   |  |
|   | Download System Program |  |
|   | Change System Settings  |  |
|   | Erase Screen Data       |  |
| L |                         |  |

3. Select Download System Program.

The Download System Program - Erase System Program screen appears. See Figure 1-7.

Figure 1-7 Select Download System Program - Erase System Program

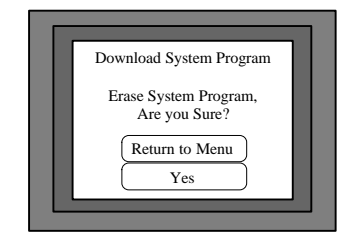

4. Select Yes to erase the system program. See Figure 1-7

The old system program is cleared and the *Download System Program - Ready* screen appears. See Figure 1-8.

Figure 1-8 Downloading the System Program - Ready

|                        | L |
|------------------------|---|
| Ready for downloading. | l |
| Abort                  |   |

If *Return to Menu* is selected, the NT31/631 returns to *System Installer* without clearing the system program. If clearing fails, a screen display asking whether you wish to try again.

When the system program clears successfully, the NT31/631 enters standby status for downloading of the Allen-Bradley, GE Fanuc, or Siemens system program. If you select *Abort*, a screen display asking whether you wish to try again.

### 1-3-2 Using the NT-series System Installer

The NT-series System Installer uses your personal computer to download the system program for a PLC to the PT. NTST V3.3 allows you to download Allen-Bradley, GE Fanuc, or Siemens system programs to NT31/631 for compatible PLCs. This section outlines steps necessary to download a new system program for the NT31/631. See Section 1-2 for compatible PT and PLC combinations.

### 1-3-2-1 Starting the NT-series System Installer

There are two ways to start the NT-series System Installer: from the Windows desktop and from NTST. Figure 1-9 illustrates starting the NT-series System Installer from the Windows desktop. Figure 1-10 illustrates starting the NT-series System Installer from NTST.

- To start the NT-series System Installer from the Windows Desktop:
  - 1. Click on with Windows Start button.
  - 2. Select *Programs*.
  - 3. Select Omron.
  - 4. Select Ntst3.3
  - 5. Select NT-series System Installer.

The NT-series System Installer window displays. See Figure 1-11.

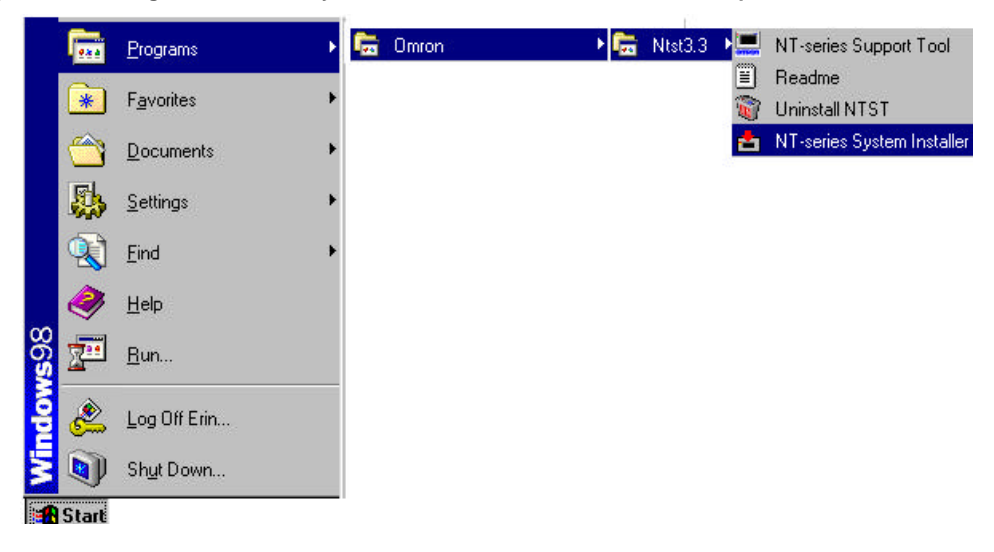

Figure 1-9 Starting the NT-series System Installer from the Windows Desktop

- To start the NT-series System Installer from within NTST:
  - 1. Click on with Windows Start button.
  - 2. Select Programs.
  - 3. Select Omron.
  - 4. Select Ntst3.3.
  - 5. Select NT-series Support Tool.
  - 6. Click on Connect.
  - 7. Select Launch System Installer. See Figure 1-10.
    - Figure 1-10 Starting the NT-series System Installer from within NTST

| NT-series Support Tool |      |                               |                                              |   |
|------------------------|------|-------------------------------|----------------------------------------------|---|
| <u>F</u> ile           | ⊻iew | Connect                       | Help                                         |   |
|                        |      | <u>C</u> omm<br><u>U</u> ploa | is.Setting<br>d (PT->NT-series Support Tool) | Þ |
|                        |      | Laund                         | ch System Installer                          |   |

The NT-series System Installer window displays. See Figure 1-11.

### 1-3-2-2 Installing the System Program

This section describes how to install the System Program for Allen-Bradley, GE Fanuc, or Siemens PLCs using the NT-Series System Installer. Use system installer to select your PT model. You must know which communication port you are using on your personal computer to transmit the data to the PT. In addition, you need to know which drive and folder contain the appropriate system program. If the files are located on a network drive, you must map the drive before you can use it. Figure 1-11 NT-series System Installer window

| NT Series Sy                      | stem Insta   | ller                          |      |                   |
|-----------------------------------|--------------|-------------------------------|------|-------------------|
| ownload System                    | <u>H</u> elp |                               |      |                   |
| Dri <u>v</u> e :                  | Ŀ            | ook in :                      |      |                   |
| C: [MIKE_C]<br>T Model :<br>NT31C |              | C:\<br>Program Files<br>Omron |      | Go                |
| COM1                              | _            | Sample Collection             |      |                   |
| System <u>F</u> ile(s) :          |              |                               |      |                   |
| File Name                         | Size         | System Program Name           | Ver  | Modefied          |
| Nt-alp0c.31c                      | 698KB        | OMRON Direct Access (E)       | 2.11 | 6/18/99 11:42:36  |
| Nt-amp0c.31c                      | 662KB        | MITSUBISHI Direct Access (E)  | 2.11 | 6/18/99 11:42:50  |
| AB0A.31c                          | 672KB        | DF1Full Duplex Protocol       | 1.00 | 12/17/98 9:34:24  |
| GEOA.31c                          | 672KB        | GE Fanue SNP X 1:1            | 1.00 | 12/22/98 12:42:26 |
| Si0a.31c                          | 706KB        | SIEMENS S7-300/400 HMI        | 2.11 | 8/12/99 12:07:18  |
| •                                 |              |                               |      | <b>)</b>          |

- To use NT-series System installer to install Allen-Bradley, GE Fanuc, or Siemens software to the PT:
  - 1. Select the drive containing the system program from the *Drive* drop-down list. Folders on the selected drive appear.
  - Select the system program's folder from the *Look in* drop-down list. File names appear in the *System File(s)* list.
  - Select the PT model to be used from the *PT Model* drop-down list.
     Files appear in the *System File(s)* list which correspond to the PT model selected.
  - 4. Select the communication port used on your personal computer to transmit data to the PT from the *Com Port* drop-down list.

Note: You may only use port A on the PT when downloading the system program from the Personal Computer to the PT.

- 5. Select the system file for your PLC vendor from the *System File(s)* list. Note: See Table 1-1 for file naming conventions.
- 6. Double click on the system file name or click *Go* to begin installing the selected system program. The screen indicates the progress of the download.
- 7. Click *OK* on the NT-series System Installer when the system program installation is complete. When the download is complete, the *Download System Program - Download Complete* screen appears on the PT. See Figure 1-12.

Figure 1-12 Downloading the System Program - Download Complete

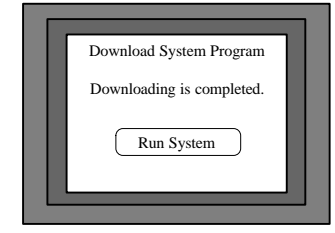

8. Select *Run System* on the PT.

The system program re-starts the PT.

Table 1-1 File Naming Conventions

| File Prefix | PLC Vendor    |
|-------------|---------------|
| AB          | Allen-Bradley |
| GE          | GE Fanuc      |
| SI          | Siemens       |

| File Extension | PT Model |
|----------------|----------|
| .31            | NT31     |
| .31c           | NT31C    |
| .631           | NT631    |
| .63c           | NT631C   |

### 1-3-2-3 Exiting the NT-series System Installer

- Use one of the following procedures to exit the NT-series System Installer:
  - Select *Download System* and *Exit*.
  - Click on the 🔟 button in the upper right corner of the main window.
  - Double-click on the NT-series System Installer icon in the upper left section of the main window.
  - Click on the NT-series System Installer icon in the upper left section of the main window, then select *Close* in the control menu box.
  - Press Alt+F4

### **SECTION 2**

# Using NTST with Allen-Bradley, GE Fanuc, or Siemens PLCs

NTST version 3.3 allows you to create screen data for NT31/631 using Allen-Bradley, GE Fanuc, or Siemens PLCs. To do so, you must configure NTST to use Allen-Bradley, GE Fanuc, or Siemens addressing. This section describes how to configure NTST for use with Allen-Bradley, GE Fanuc, or Siemens PLCs. Please see Section 1-2 for compatible PT and PLC vendors.

This section assumes that you have installed NT-series Support Tool Ver. 3.3 with the NT-Series System Installer on your personal computer. To install the NTST software, please see *NT-series Support Tool for Windows* 95/98 Ver. 3.2 Operation Manual (V053-E1-□).

When using NT31/631 with Allen-Bradley, GE Fanuc, or Siemens PLCs, you will not have programming console support. Barcode reader support is available when using NT31/631 with Siemens PLCs; however, barcode reader support is not available when using NT31/631 with Allen-Bradley or GE Fanuc PLCs.

#### In This Section

| 2-1 | Configuring NTST for Allen-Bradley, GE Fanuc, or Siemens PLCs                    | .10          |
|-----|----------------------------------------------------------------------------------|--------------|
|     | 2-1-1 Accessing the Configuration Screen<br>2-1-2 Choosing the PT and PLC Vendor | . 10<br>. 11 |
| 2-2 | Setting the Control/Notify Area                                                  | .12          |
|     | 2-2-1 Setting the Control/Notify Area for Allen-Bradley                          | . 12         |
|     | 2-2-2 Setting the Control/Notify Area for GE Fanuc                               | . 13         |
|     | 2-2-3 Setting the Control/Notify Area for Siemens                                | . 15         |

### 2-1 Configuring NTST for Allen-Bradley, GE Fanuc, or Siemens PLCs

Before you create screens for the NT31/631 for use with Allen-Bradley, GE Fanuc, or Siemens PLCs, you must configure NTST to use the appropriate PLC. For a list of compatible PT and PLC vendors, please see Section 1-2.

This section outlines how to access the Configuration screen and select your PT and PLC vendor.

### 2-1-1 Accessing the Configuration Screen

To configure NTST for use with Allen-Bradley, GE Fanuc, or Siemens PLCs, you use the Configuration screen.

There are two ways to access the PT Configuration screen: when creating a new file or from an existing file.

- To access the Configuration screen for a new file:
  - 1. Launch NTST.

The application opens; an empty screen displays.

2. Select *File* then *New*.

The PT Configuration screen appears. See Figure 2-1. Figure 2-1 PT Configuration screen

| PT Configuration                         |                | ×         |
|------------------------------------------|----------------|-----------|
| PT Type System Control/                  | Notify Area    |           |
| PTPT Model:<br>PLC Vendor:<br>Font Tune: | NT31C<br>OMRON |           |
| <u>C</u> omments:                        |                |           |
|                                          | OK Car         | icel Help |

- To access the Configuration screen for an existing file:
  - 1. Launch NTST.

The application opens; an empty screen displays.

- 2. Select *File* then *Open*.
- Open an existing file. The selected file opens.

4. Select *Tools* then *PT Configuration*.

The PT Configuration screen appears. See Figure 2-1.

### 2-1-2 Choosing the PT and PLC Vendor

When the PT Configuration screen opens, it defaults to the PT Type tab. You use this tab to select your PT and PLC vendor.

#### ■ To select your PT and PLC vendor:

- 1. Select the appropriate PT model from the *PT Model* drop-down menu.
- 2. Select the appropriate PLC vendor from the *PLC Vendor* drop-down menu.
- 3. Enter appropriate comments in the *Comments* text box.

All selected information appears on the Configuration screen. You now configure the PLC address on the Control/Notify Area tab. See Section 2-2.

The following table specifies what is available for which PT Model:

|                                                        | Omron        | Mitsubishi A | Mitsubishi<br>Fx | Memory Link  | Allen-<br>Bradlev | GE Fanuc     | Siemens      |
|--------------------------------------------------------|--------------|--------------|------------------|--------------|-------------------|--------------|--------------|
| NT31/31C/631/631C-V1<br>(System Ver. 2.1)              | $\checkmark$ | $\checkmark$ | $\checkmark$     | $\checkmark$ |                   |              | $\checkmark$ |
| NT31/31C/631/631C-V1                                   | $\checkmark$ | $\checkmark$ | $\checkmark$     | $\checkmark$ |                   |              |              |
| NT31/31C/631/631C                                      | $\checkmark$ |              |                  |              | $\checkmark$      | $\checkmark$ |              |
| NT30/30C, NT620C/620S,NT<br>625C, NT600S, NT20S, NT11S | $\checkmark$ |              |                  |              |                   |              |              |

 $\sqrt{}$  = supported

*Note*: Only NT31/31C/631/631C functions are supported for AB and GE PLC vendor. For example, Analogue meter is not supported in case AB, GE PLC Vendor is chosen.

### 2-2 Setting the Control/Notify Area

After you configure NTST to use the desired PLC, you configure the addressing through setting the Control/Notify Area.

You use the Control/Notify Area to allocate PLC memory to the PT, which allows the PT and PLC to exchange data. NT31/631 requires five words of Control Area and two words of Notify Area within PLC memory. For V1 Model PTs the Window Control Area is available and requires nine words. This area is used exclusively by the PT. The words may not be used for any other purpose in the PLC program. Please refer to *NT-series Support Tool for Windows* 95/98 Ver. 3.2 Operation Manual (V053-E1-D) for further details.

You must program the first word of the Control Area with desired initial (start) screen number value. NT31/631 recognizes 0 as a blank screen, which is the typical value at first word of the Control Area. If the first word is not programmed correctly, you will receive a blank screen on the PT.

This section outlines the steps necessary to set the Control/Notify Area in NTST for Allen-Bradley, GE Fanuc, and Siemens PLCs.

### 2-2-1 Setting the Control/Notify Area for Allen-Bradley

This section outlines the steps necessary to set the Control/Notify Area in NTST for Allen-Bradley PLCs. This section assumes that you understand the addressing scheme used by your Allen-Bradley PLC. Please see your Allen-Bradley user manual for assistance with addressing scheme.

*Note:* You can use Allen-Bradley's hand-held or PC-based software to allocate memory in "B" Bit or "N" Integer area of the PLC.

### ■ To set the Control Area for Allen-Bradley:

1. Click the Control/Notify Area tab.

The Control/Notify Area window appears. See Figure 2-2.

### Figure 2-2 Control/Notify Area tab

| PT Type System Control/Notify Area                       | ]             |
|----------------------------------------------------------|---------------|
| PT Control Area<br>PLC <u>A</u> ddress:<br><br>Comments: | <u>[Set.]</u> |
| PT Notify Area<br>PLC Address:<br>                       | <u>Set</u>    |
| Window Control Area<br>PLC Address:                      | Set           |
|                                                          |               |

Section2-2

 Click on the Set button in the PT Control Area group box. The PLC Address screen appears. See Figure 2-3.
 Figure 2-3 PLC Address screen for Allen-Bradley

| B-Bit           | Number:              |
|-----------------|----------------------|
|                 | J <mark>e i</mark> i |
| Number: Number: |                      |
| 0               |                      |
| 1/0 Comment:    | _                    |
|                 |                      |
|                 | 1 1 1 1 1            |

- 3. Use the necessary addressing fields to specify the start address of the Control Area.
- 4. Click *OK* to accept the values you set. Click *Cancel* to return to the Control/Notify screen without changing Control Area values.

The Control/Notify Area screen reappears. The information entered on the PLC Address screen populates the PT Control Area group box.

#### ■ To set the Notify Area for Allen-Bradley:

1. Click the Control/Notify Area tab.

The Control/Notify Area window appears. See Figure 2-2.

2. Click on the Set button in the PT Notify Area group box.

The PLC Address screen appears. See Figure 2-3.

3. Use the necessary addressing fields to specify the start address of the Notify Area.

*Note:* The start address of Notify area must be at least five words apart from start address of the Control Area.

4. Click *OK* to accept the values you set. Click *Cancel* to return to the Control/Notify screen without changing Notify Area values.

The Control/Notify Area screen reappears. The information entered on the PLC Address screen populates the PT Notify Area group box.

5. Click OK on the Control/Notify Area screen.

A new application window opens and you are ready to create your screen data.

### 2-2-2 Setting the Control/Notify Area for GE Fanuc

This section lists the steps necessary to set the Control/Notify Area in NTST for GE Fanuc PLCs. This section assumes that you understand the addressing scheme used by your GE Fanuc PLC. Please see your GE Fanuc user manual for assistance with addressing scheme.

#### ■ To set the Control Area for GE Fanuc:

1. Click the Control/Notify Area tab.

The Control/Notify Area window appears. See Figure 2-4.

Section2-2

#### Figure 2- 4 Control/Notify Area tab

| PT Type System Control/Notify Are | a           |          |
|-----------------------------------|-------------|----------|
| PT Control Area<br>PLC Address:   |             |          |
|                                   | <u>S</u> et |          |
| Comments:                         |             |          |
|                                   |             |          |
| PT Notify Area                    |             |          |
|                                   |             |          |
| Comments:                         |             |          |
|                                   |             |          |
| - Window Control Area             |             |          |
| PLC Address:                      | -           |          |
| Comments:                         | <u></u>     |          |
|                                   |             |          |
|                                   |             |          |
|                                   | - 10 10     | 54536454 |

 Click on the *Set* button in the PT Control Area group box. The PLC Address screen appears. See Figure 2-5.
 Figure 2-5 PLC Address screen for GE Fanuc

| <u>M</u> emory Type: | R:Register | E    |
|----------------------|------------|------|
| <u>D</u> ata Offset: | 1          |      |
| Į∕O Comment:         |            |      |
| 0K 1                 | Cancel     | Help |

- 3. Use the necessary addressing fields to specify the start address of the Control Area.
- 4. Click *OK* to accept the values you set. Click *Cancel* to return to the Control/Notify screen without changing the Control Area values.

The Control/Notify Area screen reappears. The information entered on the PLC address screen populates the PT Control Area group box.

### ■ To set the Notify Area for GE Fanuc:

- 1. Click the Control/Notify Area tab.
  - The Control/Notify Area window appears. See Figure 2-4.
- 2. Click on the *Set* button in the PT Notify Area group box. The PLC Address screen appears. See Figure 2-5.
- Use the necessary addressing fields to specify the start address of the Notify Area. Note: The start address of Notify area must be at least five words apart from start address of the Control Area.
- 4. Click OK to accept the values you set. Click Cancel to return to the Control/Notify screen without

changing Notify Area values.

The Control/Notify Area screen reappears. The information entered on the PLC Address screen populates the PT Notify Area group box.

- 5. Click OK on the Control/Notify Area screen.
  - A new application window opens and you are ready to create your screen data.

### 2-2-3 Setting the Control/Notify Area for Siemens

This section lists the steps necessary to set the Control/Notify/Window Control Area in NTST for Siemens PLCs. This section assumes that you understand the addressing scheme used by your Siemens PLC. Please see your Siemens user manual for assistance with addressing scheme.

- To set the Control Area for Siemens:
  - 1. Click the Control/Notify Area tab.

The Control/Notify Area window appears. See Figure 2-6.

Figure 2-6 PLC Address screen for Siemens

| Configuration     |                     |             |      |
|-------------------|---------------------|-------------|------|
| T Type System (   | Control/Notify Area |             |      |
| PT Control A      | rea                 |             |      |
| PLC <u>A</u> ddre | 188:                |             |      |
|                   |                     | <u>S</u> et |      |
| Comments          |                     |             |      |
|                   |                     |             |      |
|                   |                     |             |      |
| PT Notify An      | ea                  |             |      |
| PLC Addre         | :88:                |             |      |
|                   |                     | <u>Set</u>  |      |
| Comments          | 13                  |             |      |
|                   |                     |             |      |
| L. N. Carlos Carl | haldaaa             |             |      |
|                   | ntrol Area          |             |      |
|                   |                     | [m.]        |      |
|                   |                     | Set         |      |
| Comments          |                     |             |      |
|                   |                     |             |      |
|                   |                     | 12          |      |
|                   |                     |             |      |
|                   | OK                  | Cancel      | Help |

2. Click on the *Set* button in the PT Control Area group box. The PLC Address screen appears. See Figure 2-7.

#### Figure 2-7 PLC Address screen for Siemens

| PLO | C Address                                             | × |
|-----|-------------------------------------------------------|---|
|     | Memory Type Block <u>N</u> o.:<br>DB Data Block 🔽 🛛 🗍 |   |
|     | Address:                                              |   |
|     | <u>1</u> /O Comments:                                 |   |
|     | OK Cancel Help                                        |   |
|     |                                                       |   |

- 3. Use the necessary addressing fields to specify the start address of the Control Area.
- 4. Click *OK* to accept the values you set. Click *Cancel* to return to the Control/Notify screen without changing the Control Area values.

The Control/Notify Area screen reappears. The information entered on the PLC address screen populates the PT Control Area group box.

#### To set the Notify Area for Siemens:

1. Click the Control/Notify Area tab.

The Control/Notify Area window appears. See Figure 2-6.

2. Click on the Set button in the PT Notify Area group box.

The PLC Address screen appears. See Figure 2-7.

3. Use the necessary addressing fields to specify the start address of the Notify Area.

*Note:* The start address of the Notify area must be at least five words apart from start address of the Control Area.

4. Click OK to accept the values you set. Click Cancel to return to the Control/Notify screen without changing Notify Area values.

The Control/Notify Area screen reappears. The information entered on the PLC Address screen populates the PT Notify Area group box.

#### ■ To set the Window Control Area for Siemens:

1. Click the Control/Notify Area tab.

The Control/Notify Area window appears. See Figure 2-6.

- Click on the Set button in the Window Control Area group box. The PLC Address screen appears. See Figure 2-7.
- 3. Use the necessary addressing fields to specify the start address of the Window Control Area. *Note:* The start address of Window Control area must be at least nine words apart from start address of the Notify Area.
- 4. Click OK to accept the values you set. Click Cancel to return to the Control/Notify screen without changing Window Control Area values.

The Control/Notify Area screen reappears. The information entered on the PLC Address screen populates the Window Control Area group box.

5. Click OK on the Control/Notify Area screen.

A new application window opens and you are ready to create your screen data.

### **SECTION 3**

# **Use with Allen-Bradley PLCs**

This section describes specific hardware configuration requirements and equipment necessary to connect NT31/631 to compatible Allen-Bradley PLCs.

### In This Section

| 3-1 Configuring NT31/631 for Allen-Bradley                                                                                | 18       |
|----------------------------------------------------------------------------------------------------|----------|
| 3-1-1 Connecting NT31/631 to Allen-Bradley SLC 5/02<br>3-1-2 Connecting NT31/631 to Allen-Bradley SLC 5/03, 5/04 and 5/05 | 18<br>19 |
| 3-2 Configuring NT31/631 for Communication with Allen-Bradley PLC                                                         | s21      |
| 3-3 Allocation Area Table for Allen-Bradley PLCs                                                                          | 23       |
| 3-4 Allen-Bradley Custom Cable Requirements                                                                               | 23       |

### 3-1 Configuring NT31/631 for Allen-Bradley

This section describes specific hardware configuration requirements and equipment necessary to connect NT31/631 to compatible Allen-Bradley PLCs.

*Note:* Do not use 9 to 9 pin cable with 9 to 25 pin adapter when connecting the cable to 25 pin port on the PT.

### 3-1-1 Connecting NT31/631 to Allen-Bradley SLC 5/02

To connect the NT31/631 to the Allen-Bradley SLC 5/02 you need the following equipment:

- Allen-Bradley SLC 5/02 PLC
- 1747-KE Communication Module with 1747-C13 cable provided by Allen-Bradley
- NT31/631 PT with serial cable to connect PT and PLC (please see Section 3-4 for appropriate cable)

### ■ To connect NT31 (port B) to Allen-Bradley 5/02:

- 1. Connect the 25 pin cable to port B of the NT31.
- 2. Connect the 9 pin end of the cable to the DF1/RS232 port on the 1747-KE module.
- 3. Connect the 1747-C13 cable to the DH485 port on the 1747-KE module.
- 4. Connect the 1747-C13 cable to the DH485 port on the Allen-Bradley SLC 5/02.

### ■ To connect NT631 (port A or B) or NT31 (port A) to Allen-Bradley 5/02:

- 1. Connect the 9 pin cable (male end) to the 9 pin port of the NT31/631 (port B is default).
- 2. Connect the 9 pin cable (female end) to the DF1/RS232 port on the 1747-KE module.
- 3. Connect the 1747-C13 cable to the DH485 port on the 1747-KE module.
- 4. Connect the 1747-C13 cable to the DH485 port on the Allen-Bradley SLC-5/02.

#### ■ To configure DF1 / RS232 port on 1747-KE Module:

- 1. Set the module for full duplex BSC.
- 2. Set the module for embedded response.
- 3. Set detect for automatic.
- 4. Disable duplicate packet detect.
- 5. Set the baud rate for 9600 or 19,200.

#### Figure 3-1 Connecting NT31 to Allen-Bradley 5/02

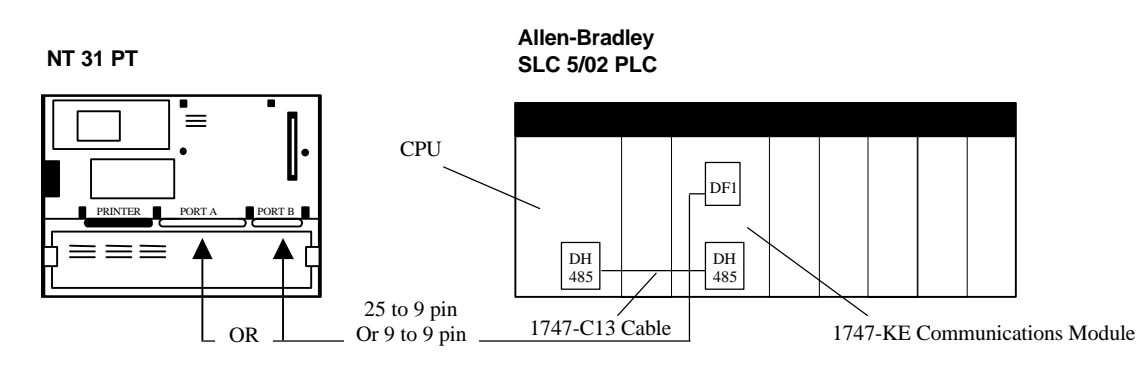

Section3-1

Figure 3-2 Connecting NT631 with Allen-Bradley 5/02

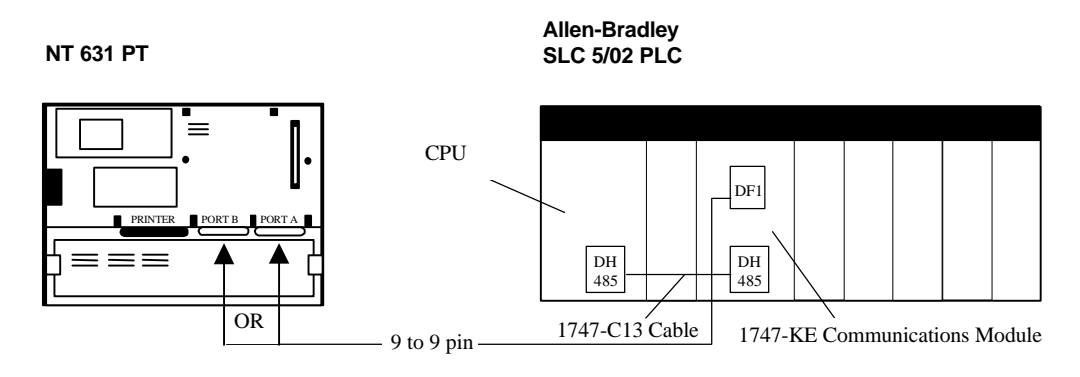

### 3-1-2 Connecting NT31/631 to Allen-Bradley SLC 5/03, 5/04 and 5/05

To connect the NT631 to the Allen-Bradley SLC 5/03, 5/04 and 5/05 you will need the following equipment:

- Allen-Bradley SLC 5/03, 5/04 or 5/05 PLC
- NT31/631 PT with serial cable to connect PT and PLC (please see Section 3-4 for appropriate cable)
- To connect NT31 (port B) to Allen-Bradley 5/03, 5/04 and 5/05:
  - 1. Connect the 25 pin cable to port B of the NT31.
  - 2. Connect the 9 pin end of the cable to the RS232 port on CPU.

#### ■ To connect NT631 (port A or B) or NT31 (port A) to Allen-Bradley 5/03, 5/04 and 5/05:

- 1. Connect the 9 pin cable (male end) to the 9 pin port of the NT31/631 (port B is default)
- 2. Connect the 9 pin cable (female end) to the RS232 port on the CPU.

### ■ To configure Allen-Bradley 5/03, 5/04 and 5/05 RS232 port:

- 1. Set the module for full duplex BSC.
- 2. Set the module for embedded response.
- 3. Set detect for automatic.
- 4. Disable duplicate packet detect.
- 5. Set the baud rate for 9600 or 19,200.

#### Figure 3-3 Connecting NT31 to Allen-Bradley 5/03, 5/04 and 5/05

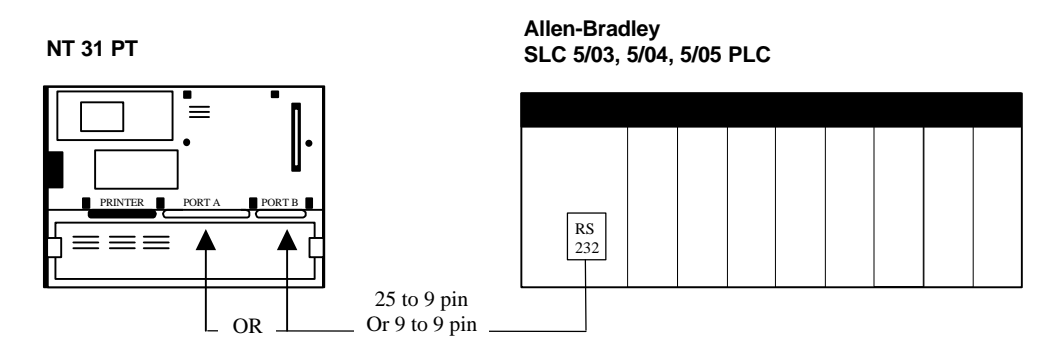

Figure 3-4 Connecting NT631 to Allen-Bradley 5/03, 5/04 and 5/05

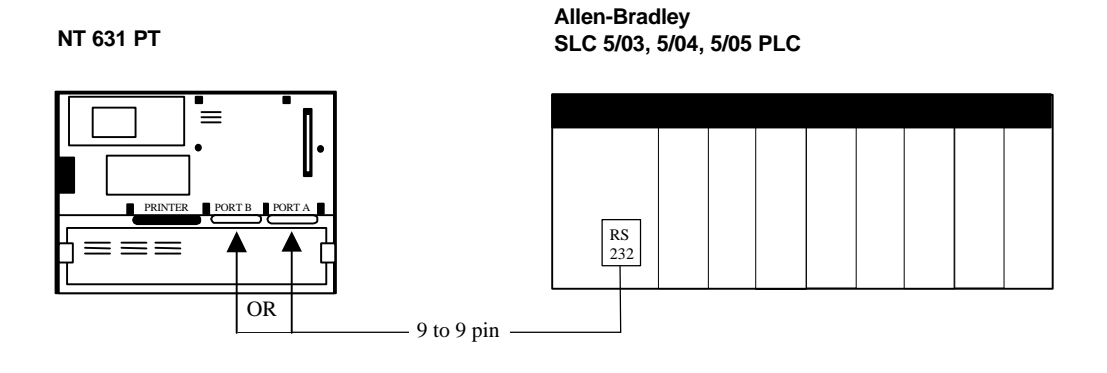

#### 20 AUDIN - 7 bis rue de Tinqueux - 51100 Reims - France - Tel : 03.26.04.20.21 - Fax : 03.26.04.28.20 - Web : http://www.audin.fr - Email : info@audin.fr

### 3-2 Configuring NT31/631 for Communication with Allen-Bradley PLCs

Allen-Bradley PLCs communicates to NT31/631 using the DF1 protocol. This section describes setting the memory switches on the PT for use with Allen-Bradley PLCs. You can configure Port A or Port B on the PT for communications with Allen-Bradley PLCs.

- To Configure NT31/631 communication for Allen-Bradley:
  - 1. Start the PT.
  - 2. Press two corner keys on the PT at the same time to enter the *System Menu*.

The System Menu screen appears. See Figure 3-5.

Figure 3-5 System Menu

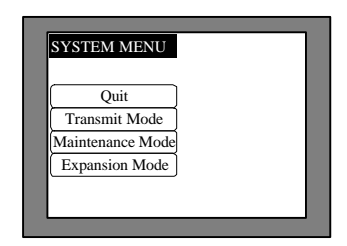

3. Select Maintenance Mode.

The *Maintenance Mode* menu screen appears. See Figure 3-6. Figure 3-6 Maintenance Mode Menu

| Quit           | PT Settings       |
|----------------|-------------------|
| Memory Init.   | Display History   |
| Memory Switch  | Alarm History     |
| LCD Settings   | Screen Data Disp. |
| Calendar Check | I/O Check         |

4. Select Memory Switch.

The *Memory Switch* screen appears. See Figure 3-7. Figure 3-7 Memory Switch screen (1/4)

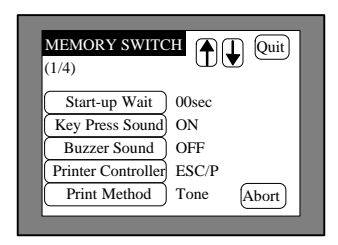

5. Press the down arrow (next screen) or the up arrow (previous screen) touch switch until the fourth memory switch screen appears.

When you reach the fourth screen, (4/4) displays in the upper left corner of the PT. Port B is the default port for communication between the PT and PLC. DF1/RS232 (1:1) displays to the right of the *Comm. B Method* touch switch. See Figure 3-8. To use Port B skip to step 7.

Figure 3-8 Memory Switch screen (4/4), Comm B Method

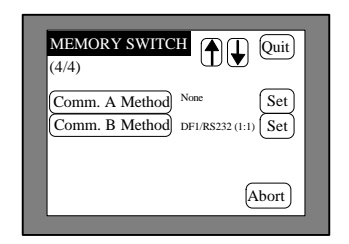

6. To use port A, press the *Comm. A Method* touch switch until DF1/RS232 (1:1) is shown to the right of the touch switch. Press the *Comm. B Method* touch switch until it displays None. See Figure 3-9.

Figure 3-9 Memory Switch screen (4/4), Comm A. Method

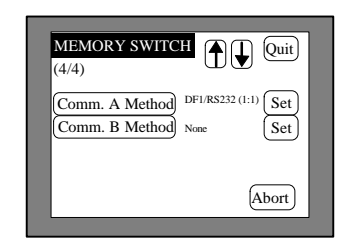

 Press the *Set* touch switch to the right of the selected *Comm. Method* touch switch. A screen displays with settings for the selected port. See Figure 3-10. Figure 3-10 Memory Switch Comm. Port Settings

| MEMORY SWITCH                   | Quit     |
|---------------------------------|----------|
| (4/4)<br>Comm. Port A = DF1/RS2 | 32 (1:1) |
|                                 |          |
| Comm. Speed 9600 bps            |          |
|                                 | Abort    |

- Press the *Comm. Speed* touch switch until the desired communication speed displays. The setting option changes each time the touch switch is pressed. *Note:* You may only use 9600 or 19200 for communication between Allen-Bradley and NT31/631.
- Press the *Quit* touch switch twice.
   The *Maintenance Mode Menu* screen displays. The communication port and speed settings are saved.
- 10. Press the *I/O Check* touch switch, then the *I/F check* touch switch, and then *Comm. Port A* or *Comm. Port B*, to confirm communication between the PT and PLC. Press the *Execute* button. If settings are correct, receive data shows '\*\*\*'. If settings are incorrect, you will receive an error message.

### 3-3 Allocation Area Table for Allen-Bradley PLCs

Allen-Bradley SLC 500

| Memory<br>Type | Identifier | File Number<br>Range | Element<br>Number<br>Range | Sub-<br>Element<br>Number<br>Range | Bit<br>Range |
|----------------|------------|----------------------|----------------------------|------------------------------------|--------------|
| Bit            | В          | 3,9:255              | B 0:255                    |                                    | 0:15         |
| Counter        | С          | 5,9:255              | C 0:255                    | 0:2                                | 0:15         |
| Integer        | N          | 7,9:255              |                            |                                    | 0:15         |
| Control        | R          | 6,9:255              | R 0:255                    | 0:2                                | 0:15         |
| Status         | S          | 2                    |                            |                                    | 0:15         |
| Time           | Т          | 4,9:255              | T 0:255                    | 0:2                                | 0:15         |

### Input/Output Settings

| Memory<br>Type | Identifier | Slot Number | Word Number | Terminal Number |
|----------------|------------|-------------|-------------|-----------------|
| Input          | I          | 1:30        | 0:255       | 0:15            |
| Output         | 0          | 1:30        | 0:255       | 0:15            |

### 3-4 Allen-Bradley Custom Cable Requirements

Figure 3-11 Allen-Bradley to NT31/631 Custom Cable (9 to 9 Pin Connect)

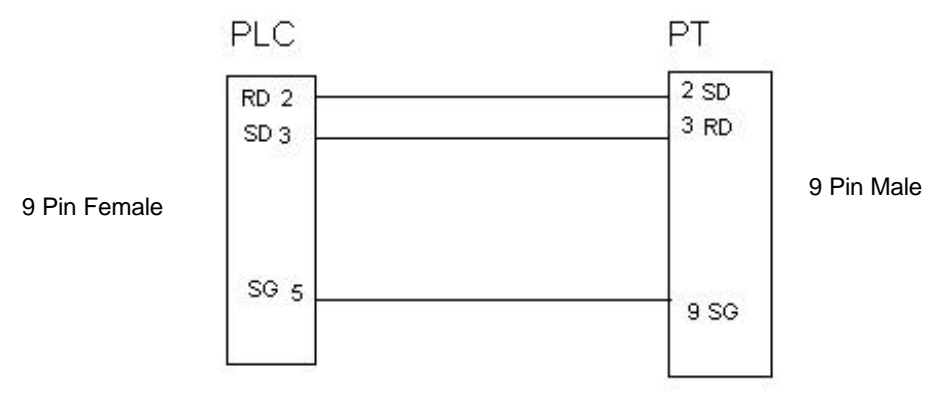

#### Section3-4

#### Figure 3-12 Allen-Bradley to NT31/631 Custom Cable (9 to 25 Pin Connect)

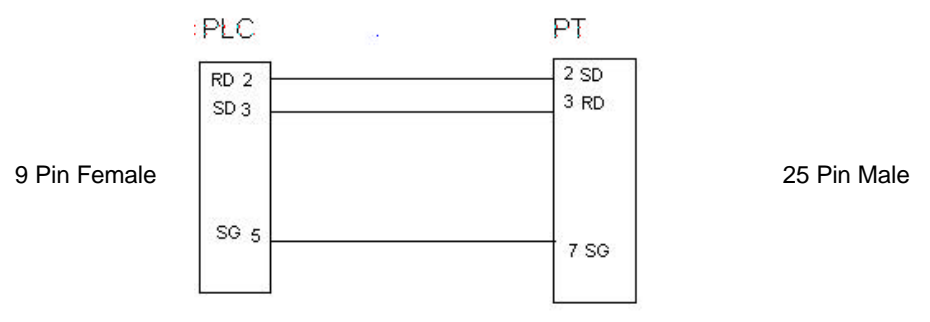

### **SECTION 4**

# **Use with GE Fanuc PLCs**

This section describes specific hardware configuration requirements and equipment necessary to connect NT31/631 to compatible GE Fanuc PLCs.

### In This Section

| 4-1 Configuring NT31/631 for GE Fanuc                                                                                                 | 26            |
|----------------------------------------------------------------------------------------------------|---------------|
| 4-1-1 Connecting NT31/631 to GE Fanuc 90-20 or 90-30 with Built-in Serial 4-1-2 Connecting NT31/631 to GE Fanuc 90-30 with CMM Module | Port 26<br>27 |
| 4-2 Configuring NT31/631 for Communication with GE Fanuc PLCs                                                                         | 29            |
| 4-3 Allocation Area Table for GE Fanuc PLCs                                                                                           | 31            |
| 4-4 GE Fanuc Custom Cable Requirements                                                                                                | 31            |
| 4-5 GE Fanuc CMM Module Custom Cable Requirements                                                                                     | 33            |

### 4-1 Configuring NT31/631 for GE Fanuc

This section describes specific hardware configuration requirements and equipment necessary for connecting NT31/631 to compatible GE Fanuc 90-20 or 90-30 PLCs.

*Note:* Do not use 9 to 9 pin cable with 9 to 25 pin adapter when connecting the cable to 25 pin port on the PT.

# 4-1-1 Connecting NT31/631 to GE Fanuc 90-20 or 90-30 with Built-in Serial Port

To connect the NT31/631 to the GE Fanuc 90-30 with a built-in serial port you will need the following equipment:

- GE Fanuc 90-20 or 90-30 PLC with a built-in serial port
- 15 to 25 pin adapter (available from GE Fanuc) or 15 to 9 pin adapter (available from Horner Electric)
- NT31/631 PT with serial cable to connect PT and PLC (please see Section 4-4 for appropriate cable)

#### ■ To connect NT31 (port B) to GE Fanue 90-20 or 90-30 with built-in serial port:

- 1. Connect the 25 pin cable to port B of the NT31.
- 2. Connect the 9 pin end of the cable to the 15 to 9 pin adapter.
- 3. Connect the adapter to the SNP port on the GE Fanuc 90-30 with built-in serial port.
- To connect NT31/631 (port A or B) or NT31 (port A) to GE Fanue 90-20 or 90-30 with built -in serial port:
  - 1. Connect the 9 pin cable (male end) to the 9 pin port of the NT31/631 (port B is default).
  - 2. Connect the 9 pin cable (female end) to the 15 to 9 pin adapter.
  - 3. Connect the adapter to the SNP port on the GE Fanuc 90-30 with built-in serial port.

#### ■ To configure serial port for GE Fanuc:

- 1. Configure the GE Fanuc serial port for SNP-X mode.
- 2. Set the baud rate for 9600 or 19,200.

Figure 4-1 Connecting NT31 to GE Fanuc with Built-in Serial Port

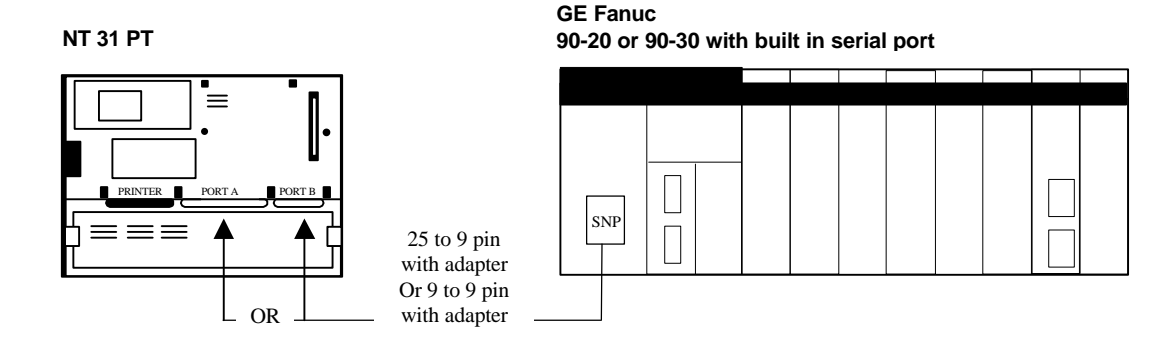

Section4-1

#### Figure 4-2 Connecting NT631 to GE Fanuc with Built-in Serial Port

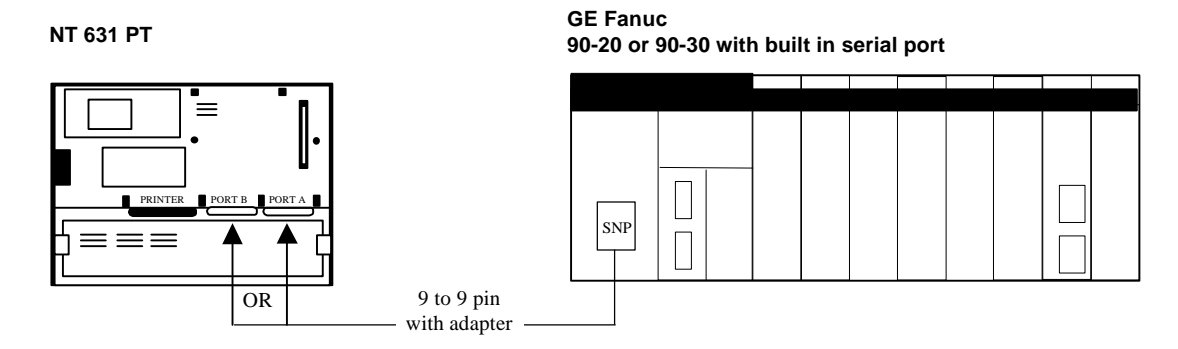

### 4-1-2 Connecting NT31/631 to GE Fanuc 90-30 with CMM Module

To connect the NT31 to the GE Fanuc 90-30 with a CMM module you will need the following equipment:

- GE Fanuc 90-30 PLC with CMM module
- NT31/631 PT with serial cable to connect PT and PLC (please see Section 4-4 for appropriate cable)
- To connect NT31 (port B) to GE Fanue 90-30 with CMM module:
  - 1. Connect the 25 pin cable to port B of the NT31.
  - 2. Connect the 25 pin end of the cable to the RS232 port on the CMM module.

#### ■ To connect NT631 (port A or B) or NT31 (port A) to GE Fanuc 90-30 with CMM module:

- 1. Connect the 9 pin cable to the 9 pin port of the NT31/631 (port B is default).
- 2. Connect the 25 pin end of the cable to the RS232 port on the CMM module.

#### ■ To configure serial port for CMM Module:

- 1. Configure the CMM Module for SNP-X mode.
- 2. Set the baud rate for 9600 or 19,200.

Figure 4-3 Connecting NT31 to GE Fanuc with CMM Module

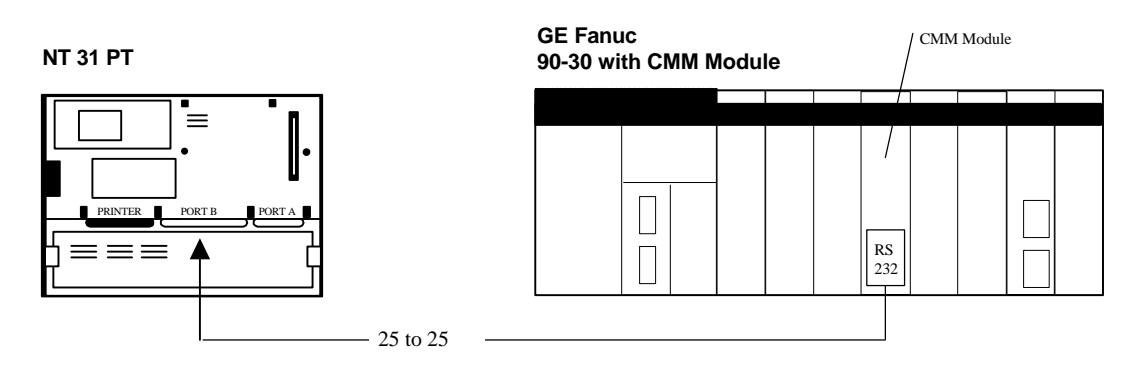

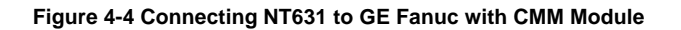

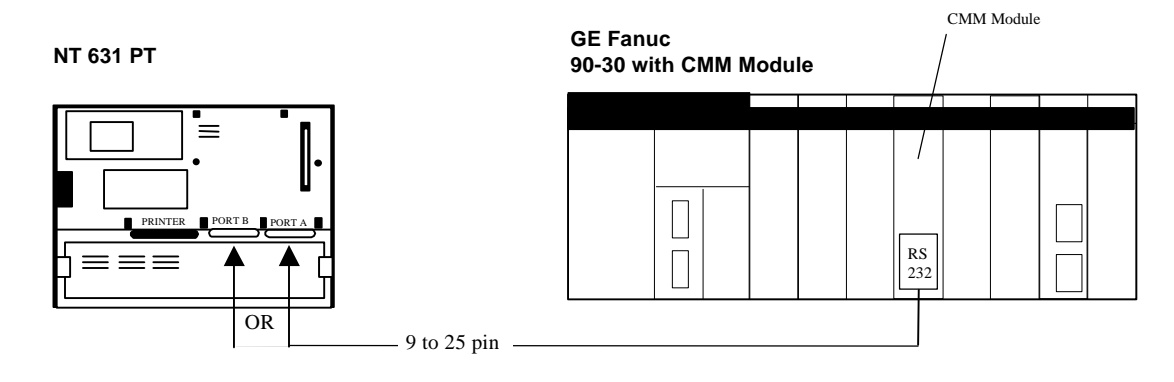

### 4-2 Configuring NT31/631 for Communication with GE Fanuc PLCs

GE Fanuc PLCs communicate to NT31/631 using the SNP-X protocol. This section describes setting the memory switches on the PT for use with GE Fanuc PLCs. You can configure Port A or Port B on the PT for communications with GE Fanuc PLCs.

- To Configure NT31/631 communication for GE Fanuc:
  - 1. Start the PT.
  - 2. Press two corner keys on the PT at the same time to enter the *System Menu*. The *System Menu* screen appears. See Figure 4-5.

#### Figure 4-5 System Menu

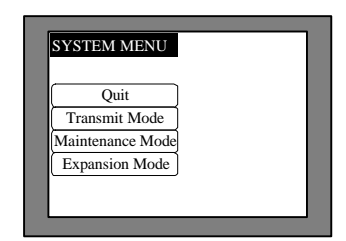

3. Select *Maintenance Mode*.

The *Maintenance Mode* menu screen appears. See Figure 4-6. Figure 4-6 Maintenance Mode Menu

| Quit           | PT Settings       |
|----------------|-------------------|
| Memory Init.   | Display History   |
| Memory Switch  | Alarm History     |
| LCD Settings   | Screen Data Disp. |
| Calendar Check | I/O Check         |

4. Select Memory Switch.

The *Memory Switch* screen appears. See Figure 4-7. Figure 4-7 Memory Switch screen (1/4)

| MEMORY SWITCH<br>(1/4) Quit               |  |
|-------------------------------------------|--|
| Start-up Wait 00sec<br>Key Press Sound ON |  |
| Buzzer Sound OFF                          |  |
| Printer Controller ESC/P                  |  |
| Print Method Tone Abort                   |  |

5. Press the down arrow (next screen) or the up arrow (previous screen) touch switch until the fourth memory switch screen appears.

When you reach the fourth screen, (4/4) displays in the upper left corner of the PT. Port B is the default port for communication between the PT and PLC. SNP-X (1:1) displays to the right of the *Comm. B Method* touch switch. See Figure 4-8. To use port B, skip to step 7.

Figure 4-8 Memory Switch screen (4/4) Comm. B Method

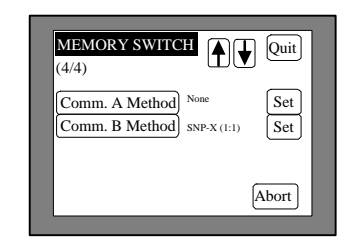

 To use port A, press the *Comm. A Method* touch switch until SNP-X (1:1) is shown to the right of the touch switch. Press the *Comm. B Method* touch switch until it displays None. See Figure 4-9.
 Figure 4-9 Memory Switch screen (4/4) Comm. A Method

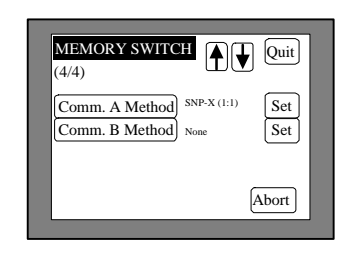

 Press the *Set* touch switch to the right of the selected *Comm. Method* touch switch. A screen displays with settings for the selected port. See Figure 4-10. Figure 4-10 Memory Switch Comm. Port Settings

| MEMORY SWITCH<br>(4/4) | Quit  |
|------------------------|-------|
| Comm. Port A = SNP-X ( | 1:1)  |
| Comm. Speed 9600 bps   |       |
|                        | Abort |

- Press the *Comm. Speed* touch switch until the desired communication speed displays. The setting option changes each time the touch switch is pressed. *Note:* You may only use 9600 or 19200 for communication between GE Fanuc and NT31/631.
- Press the *Quit* touch switch twice. The *Maintenance Mode Menu* screen displays. The communication port and speed settings are saved.
- Press the *I/O Check* touch switch, then the *I/F check* touch switch, and then *Comm. Port A* or *Comm. Port B*, to confirm communication between the PT and PLC. Press the *Execute* button. If settings are correct, receive data shows '\*\*\*'. If settings are incorrect, you will receive an error message.

### 4-3 Allocation Area Table for GE Fanuc PLCs

| GE Fanuc PLC<br>Memory Type | Addressing<br>Identifier |
|-----------------------------|--------------------------|
| Word Reference              |                          |
| Register                    | %R                       |
| Analogue Input              | %AI                      |
| Analogue Output             | %AQ                      |
| Bit                         |                          |
| Discrete Input              | %I                       |
| Discrete Output             | %Q                       |
| Discrete Temporary          | %T                       |
| Discrete Internal           | %M                       |
| System Status               | %S                       |
| System Status A             | %SA                      |
| System Status B             | %SB                      |
| System Status C             | %SC                      |
| Genius Global Data          | %G                       |

Note: Full addressing range is covered depending on the PLC.

### 4-4 GE Fanuc Custom Cable Requirements

#### To communicate between PLC and PT (available from Omron unless stated):

Figure 4-11 GE Fanuc to NT31/631 Custom Cable (9 to 9 Pin Connect)

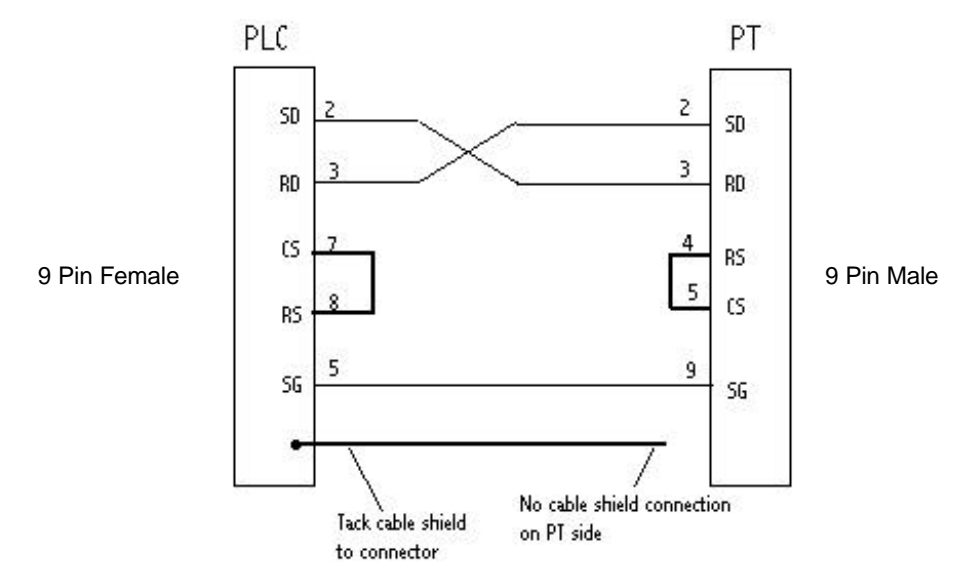

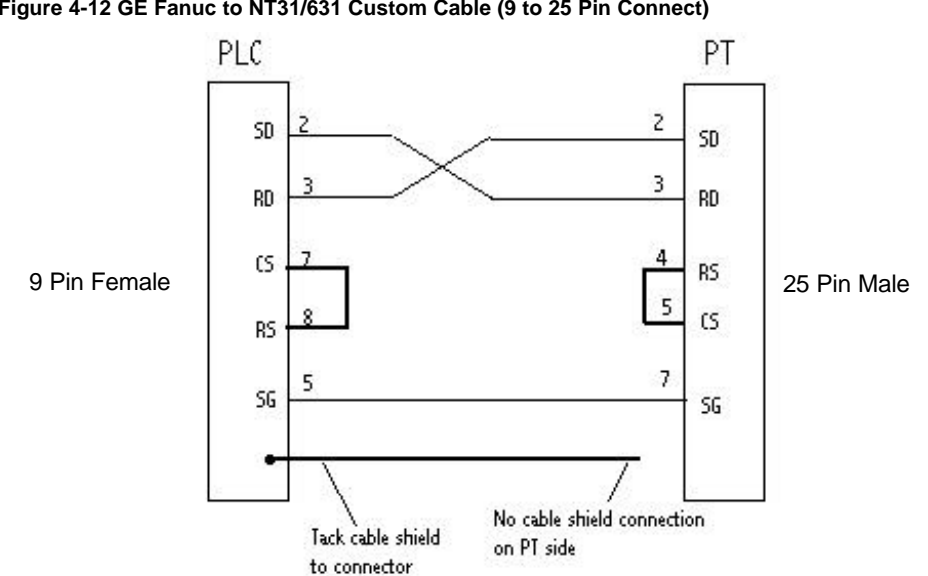

Figure 4-12 GE Fanuc to NT31/631 Custom Cable (9 to 25 Pin Connect)

### 4-5 GE Fanuc CMM Module Custom Cable Requirements

- Use 25 to 9 pin cable with IC690ACC900 Adapter or CMM Module to connect to NT31/631 9 pin port
- Use 25 to 25 pin cable with IC690ACC900 Adapter or CMM Module to connect to NT31 25 pin port

Figure 4-13 GE Fanuc CMM Module to NT31/631 Custom Cable (25 to 9 Pin Connect)

Tack cable shield shield connection to Pin 1

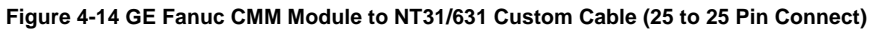

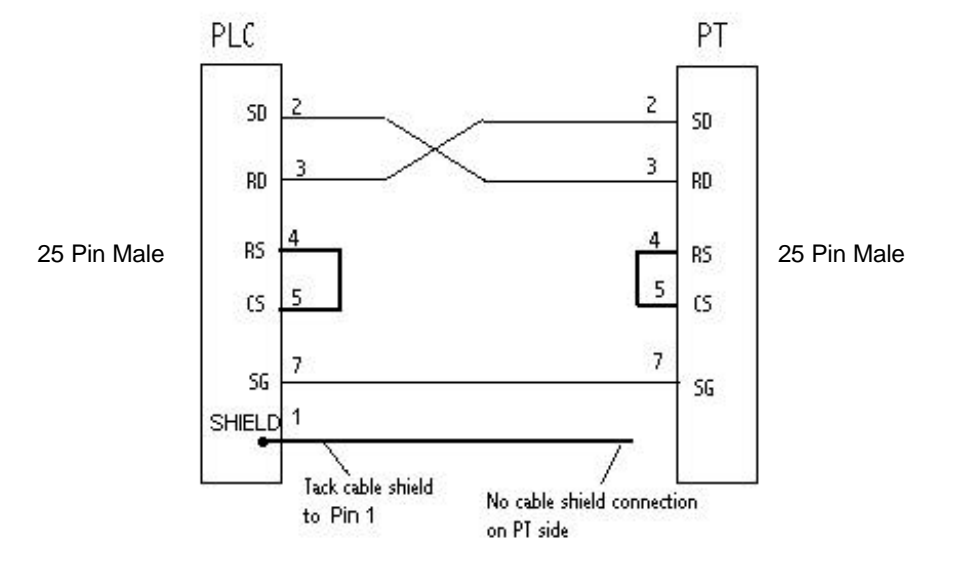

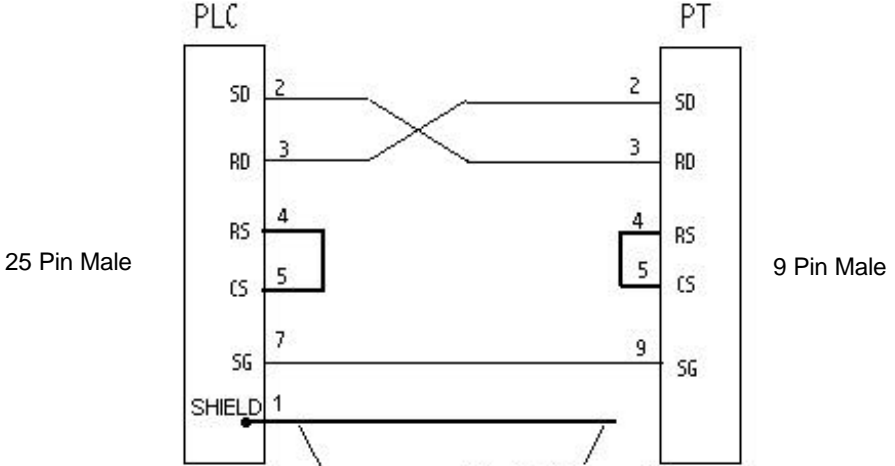

34 AUDIN - 7 bis rue de Tinqueux - 51100 Reims - France - Tel : 03.26.04.20.21 - Fax : 03.26.04.28.20 - Web : http://www.audin.fr - Email : info@audin.fr

### **SECTION 5**

# **Use with Siemens PLCs**

This section describes specific hardware configuration requirements and equipment necessary to connect NT31/631 to compatible Siemens PLCs.

### In This Section

| 5-1 Configuring NT31/631 for Siemens                            | 36 |
|-----------------------------------------------------------------|----|
| 5-1-1 Connecting NT31/631 to the Siemens S7-300 and S7-400 PLCs | 36 |
| 5-2 Configuring NT31/631 for Communication with Siemens PLCs    | 38 |
| 5-3 Allocation Area Table for Siemens PLCs                      | 40 |
| 5-4 Siemens Custom Cable Requirements                           | 40 |

### 5-1 Configuring NT31/631 for Siemens

This section describes specific hardware configuration requirements and equipment necessary to connect NT31/631 to compatible Siemens PLCs.

*Note:* Do not use 9 to 9 pin cable with 9 to 25 pin adapter when connecting the cable to 25 pin port on the PT.

### 5-1-1 Connecting NT31/631 to the Siemens S7-300 and S7-400 PLCs

To connect the NT31/631 to the Siemens S7-300 and S7-400 PLCs, you need the following equipment:

- S7-300 or S7-400 PLC
- Siemens HMI Adapter
- NT31/631 PT with serial cable to connect PT and HMI adapter (please see Section 5-4 for more information about using the appropriate cable).
- To connect NT31 (port B) to Siemens S7-300 or S7-400 with HMI Adapter:
  - 1. Connect the 25 pin cable to port B of the NT31.
  - 2. Connect the 9 pin end of the cable to the Siemens HMI Adapter
  - 3. Connect the HMI Adapter to the MPI port on the S7-300 or S7-400 PLC.
- To connect NT631 (Port A or B) or NT31 to Siemens S7-300 or S7-400 PLC:
  - 1. Connect the 9 pin cable (male end) to the 9 pin port of the NT31/631 (port B is default).
  - 2. Connect the 9 pin cable (female end) to the Siemens HMI Adapter.
  - 3. Connect the Siemens HMI Adapter to the MPI port on the S7-300 or S7-400 Series PLC.

#### ■ To configure MPI port on the Siemens:

 Set MPI port address on Siemens PLC (Default is 2) using Siemens PLC programming software. The MPI port address depends on PLC system. PT memory switch *PLC MPI Address* must match PLC MPI port address.

#### Figure 5-1 Connecting NT31 to Siemens HMI Adapter with MPI port

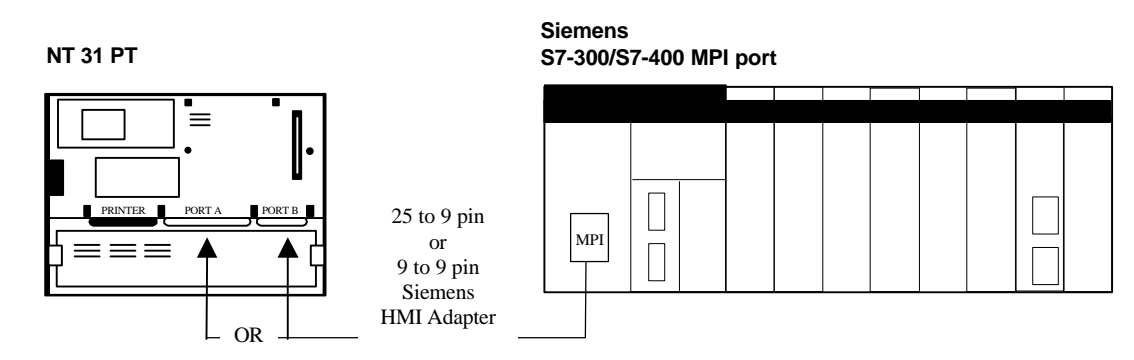

Figure 5-2 Connecting NT631 to Siemens with MPI port

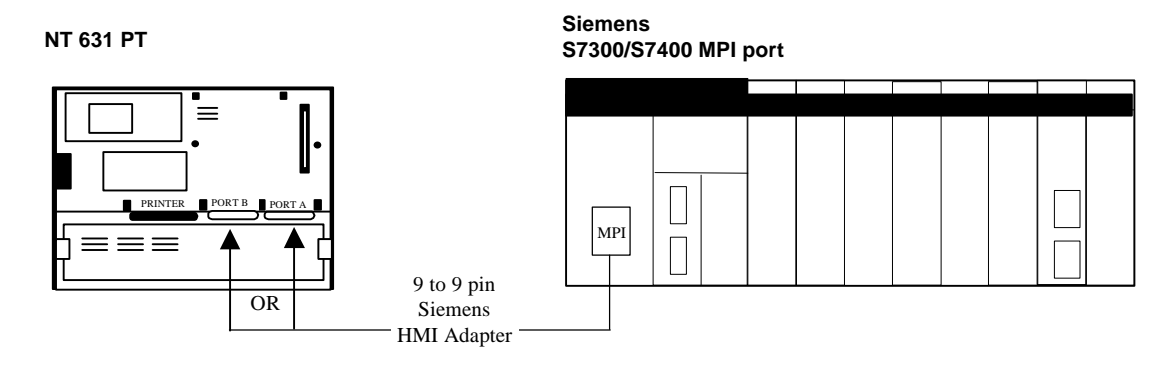

### 5-2 Configuring NT31/631 for Communication with Siemens PLCs

Siemens PLCs communicate to NT31/631 using the Prodave HMI protocol in conjunction with the Siemens HMI adapter. This section describes setting the memory switches on the PT for use with Siemens PLCs. You can configure Port A or Port B on the PT for communications with Siemens PLCs.

- To Configure NT31/631 communication for Siemens:
  - 1. Start the PT.
  - Press two corner keys on the PT at the same time to enter the *System Menu*. The *System Menu* screen appears. See Figure 5-3.
     Figure 5-3 System Menu

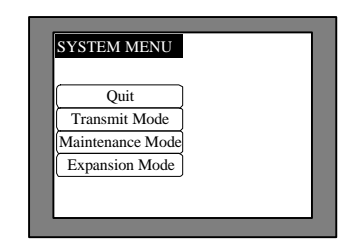

3. Select Maintenance Mode.

The *Maintenance Mode* menu screen appears. See Figure 5-4. Figure 5-4 Maintenance Mode Menu

| Quit           | PT Settings      |
|----------------|------------------|
| Memory Init.   | Display History  |
| Memory Switch  | Alarm History    |
| LCD Settings   | Screen Data Disp |
| Calendar Check | I/O Check        |

4. Select *Memory Switch*.

The *Memory Switch* screen appears. See Figure 5-5. Figure 5-5 Memory Switch screen (1/4)

| MEMORY SWITCH (1/4)                       |  |
|-------------------------------------------|--|
| Start-up Wait 00sec<br>Key Press Sound ON |  |
| Buzzer Sound OFF                          |  |
| Printer Controller ESC/P                  |  |
| Print Method Tone Abort                   |  |

5. Press the down arrow (next screen) or the up arrow (previous screen) touch switch until the fourth memory switch screen appears.

When you reach the fourth screen, (4/4) displays in the upper left corner of the PT. Port B is the default port for communication between the PT and PLC. Prodave HMI displays to the right of the *Comm. B Method* touch switch. Select Max MPI Address based on the maximum PLC and PT address. Maximum MPI address must be greater than PLC and PT MPI address. See Figure 5-6. To use port B, skip to step 7.

Figure 5-6 Memory Switch screen (4/4) Comm. B Method

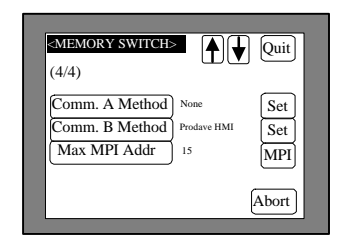

6. To use port A, press the *Comm. A Method* touch switch until Prodave HMI is shown to the right of the touch switch. Press the *Comm. B Method* touch switch until it displays None. Select Max MPI Address based on the maximum PLC and PT address. Maximum MPI address must be greater than PLC and PT MPI address. See Figure 5-7.

#### Figure 5-7 Memory Switch screen (4/4) Comm. A Method

| < <u>MEMORY SWITCH&gt;</u> (4/4)                       | Quit                 |
|--------------------------------------------------------|----------------------|
| Comm. A Method<br>Comm. B Method<br>Max MPI Addr<br>15 | II Set<br>Set<br>MPI |
|                                                        | Abort                |

7. Press the *MPI* touch switch to display the MPI Address screen. See Figure 5-8. The settings for PLC Rack Number, CPU Slot Number, and PLC MPI Address must match the settings of the PLC. The PT MPI Address must be different than the PLC MPI Address.

#### Figure 5-8 MPI Address screen

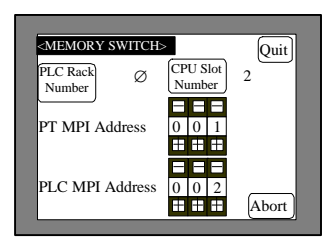

8. Press the *Comm. Speed* touch switch until the desired communication speed displays. The setting option changes each time the touch switch is pressed.

Note: You may only use 9600 or 19200 for communication between Siemens and NT31/631.

9. Press the *Quit* touch switch twice.

The *Maintenance Mode Menu* screen displays. The communication port and speed settings are saved.

10. Press the *I/O Check* touch switch, then the *I/F check* touch switch, and then *Comm. Port A* or *Comm. Port B*, to confirm communication between the PT and PLC. Press the *Execute* button. If settings are correct, receive data shows '\*\*\*'. If settings are incorrect, you will receive an error message.

### 5-3 Allocation Area Table for Siemens PLCs

| Siemens PLC<br>Memory Type         | Bit<br>Addressing<br>Identifier | Bit<br>Addressing<br>Range Limits | Word<br>Addressing<br>Identifier | Word<br>Addressing<br>Rang Limits | Block<br>Number |
|------------------------------------|---------------------------------|-----------------------------------|----------------------------------|-----------------------------------|-----------------|
| Input                              | I                               | 0.0 to 511.7                      | IW                               | 0 to 510                          |                 |
| Output                             | Q                               | 0.0 to 511.7                      | QW                               | 0 to 510                          |                 |
| Bit Memory                         | М                               | 0.0 to 2047.7                     | MW                               | 0 to 2046                         |                 |
| Timer                              |                                 |                                   | Т                                | 0 to 511                          |                 |
| Counter                            |                                 |                                   | С                                | 0 to 511                          |                 |
| Data Block<br>(1 to 4095)<br>(TBR) | DBX                             | 0.0 to 65533.7                    | DBW                              | 0 to 65532                        | 1 to 4095       |

### 5-4 Siemens Custom Cable Requirements

To communicate between PLC and PT (available from Omron unless stated):

| PLC<br>Vendor | PT Model                          | Connector<br>(pin:pin) | Lengtl | Omron Part Number                  |
|---------------|-----------------------------------|------------------------|--------|------------------------------------|
| Siemens       | NT631 port A, B<br>or NT31 port A | 9:9                    | N/A    | See cable diagram<br>(Figure 5-9)  |
|               | NT31 port B                       | 25:9                   | N/A    | See cable diagram<br>(Figure 5-10) |

**Protocol** – the interface between NT31/631 and a Siemens PLC is provided by Prodave HMI protocol. This protocol requires use of a Siemens HMI Adapter provided for by Siemens (Siemens Part# 6ES7-972-OCA10-OXAO).

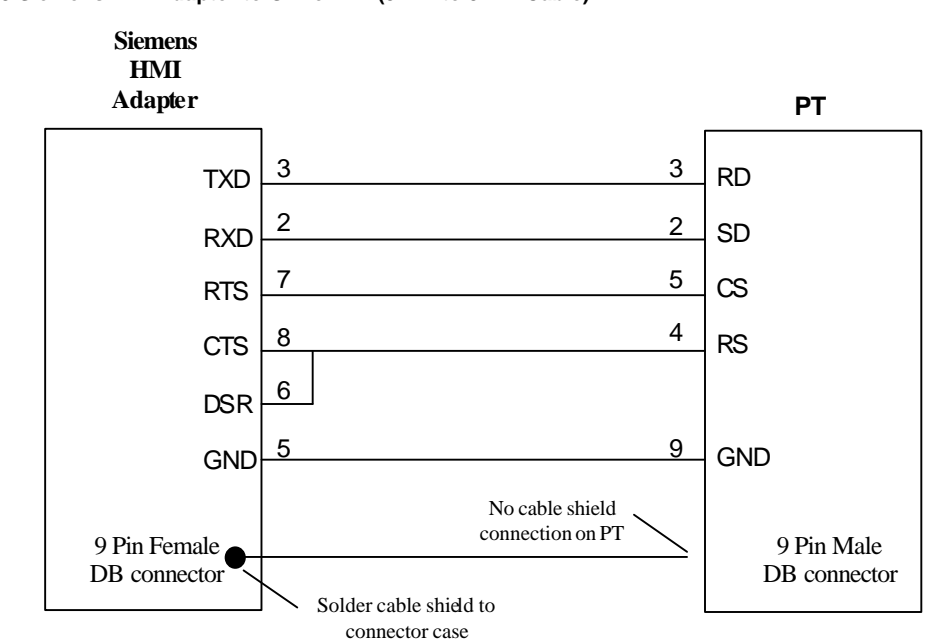

Figure 5-9 Siemens HMI Adapter to Omron PT (9 Pin to 9 Pin Cable)

#### Figure 5-10 Siemens HMI Adapter to Omron PT (9 Pin to 25 Pin Cable)

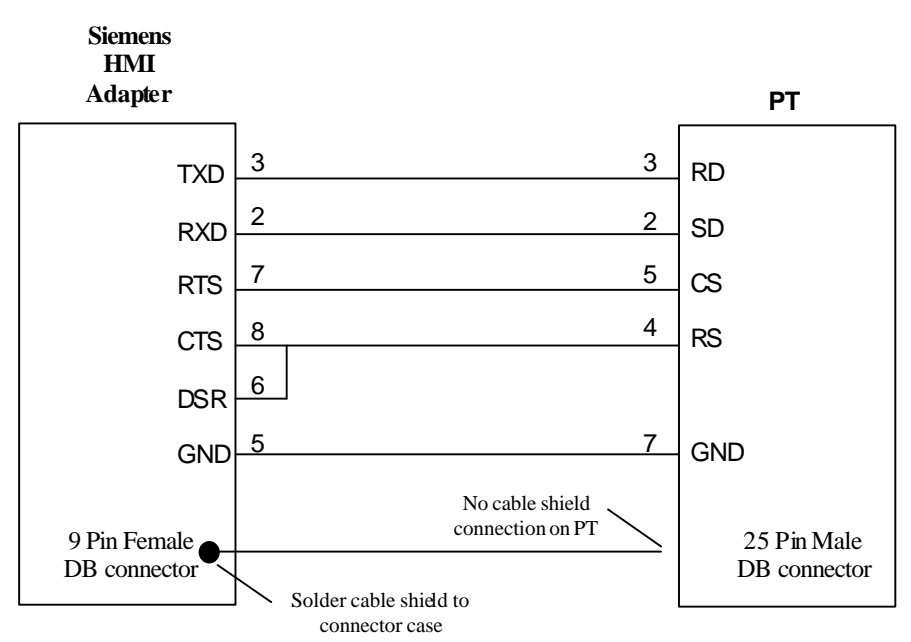

42 AUDIN - 7 bis rue de Tinqueux - 51100 Reims - France - Tel : 03.26.04.20.21 - Fax : 03.26.04.28.20 - Web : http://www.audin.fr - Email : info@audin.fr

### **APPENDIX** A

# **Error Messages and Troubleshooting**

This appendix contains common error messages, provides descriptions of the problem and offers solutions.

### In This Section

| A-1 Error Messages and Troubleshooting     | 44 |
|--------------------------------------------|----|
| Siemens Error Messages and Troubleshooting | 44 |
| Siemens PLC Error Codes                    | 46 |
| Siemens HMI Adapter Error Codes            | 47 |

## A-1 Error Messages and Troubleshooting

| Error Message on PT                                                                                                    | Description                                                                                                    | Solution                                                                                                    |
|----------------------------------------------------------------------------------------------------|----------------------------------------------------------------------------------------------------|----------------------------------------------------------------------------------------------------|
| [No Screen Data]<br>No Screen Data is saved in<br>Screen Memory.                                                                                                    | Screen Data has not been saved in Screen Memory.                                                                                                    | Set the PT to Transmit Mode<br>and download Screen Data by<br>using NTST.                                                                         |
| Download Screen Data using<br>the Support Tool. Then set<br>the PT to Transmit Mode, and<br>download Screen Data again                                                               |                                                                                                    |                                                                                                    |
| [No Direct Connection Info]                                                                                                    | There is no Control / Notify<br>area info programmed in<br>Screen Data.                                                                                                    | Program Control/Notify area<br>information in Screen Data<br>using NTST.                                                                          |
| Information is set in Screen<br>Data.                                                                                                    |                                                                                                    | Set the PT to Transmit Mode,<br>and download Screen Data<br>again.                                                                                |
| Set Direct Connection<br>Information in Screen Data by<br>using the Support Tool. Then<br>set PT to Transmit Mode, and<br>download Screen Data again.                                |                                                                                                    | Set the Control/Notify Area<br>with appropriate settings. See<br>Section 2-2.                                                                     |
| [Incorrect Screen Data]<br>Screen Data in Screen<br>Memory does not match with<br>the System Program. Initialize<br>Screen Memory and<br>download Screen Data again.                 | The Screen Data in Screen<br>Memory does not match the<br>driver protocol in the PT.                                                                                                    | Clear the Screen Memory in<br>the PT using the Memory<br>Initialization button in<br>Maintenance Mode Menu and<br>download Screen Data again.     |
| [No Starting Screen Specified]<br>Starting Screen is not saved.<br>Fix Screen Data using the<br>support tool. Then set the PT<br>to Transmit Mode and<br>download Screen Data again. | The Starting Screen is not defined or is invalid.                                                                                                    | Specify initial screen in the PT<br>configuration menu of NTST<br>under the System Tab. After<br>specifying, download Screen<br>Data to PT again. |
| None.<br>PT Screen is blank, but<br>communicating with PLC.                                                                                                    | Value at first word in Control<br>Area possibly set to 0. The PT<br>uses this number to clear the<br>screen. First word of the<br>Control Area in the PLC is not<br>programmed with the<br>appropriate initial screen<br>number. | Reprogram first word of<br>Control Area with the<br>appropriate initial screen<br>number using hand-held<br>programmer or PC-based<br>software.   |

## Siemens Error Messages and Troubleshooting

| Error Message on PT                                                              | Description                                                                                  | Solution                                                                                                    |
|----------------------------------------------------------------------------------|----------------------------------------------------------------------------------------------|----------------------------------------------------------------------------------------------------|
| [Duplicate MPI Addr.]                                                            | PT MPI Address and PLC MPI<br>Address are set to the same value.                             | Change either the PT MPI Address<br>or the PLC MPI Address so that<br>they are not set to the same value                                                                                                    |
| [Invalid Max. MPI Addr.]                                                         | The Max. MPI Address is not<br>larger than the PT MPI Address<br>and/or the PLC MPI Address. | Press the Max. MPI Addr. button<br>to change the Max. MPI Address<br>to a value that is greater than both<br>the PT MPI Address and the PLC<br>MPI Address.                                                                                                    |
| [Error Code: 0x0315]                                                             | The PT MPI Address is already<br>used by some other MPI node in<br>the MPI network.          | Enter the System Menu<br>Maintenance Mode and press<br>'Memory Switch'. Move to the<br>'Memory Switch (4/4)' screen.<br>Press the 'MPI' button.<br>Change the PT MPI Address to a<br>value that is not used anywhere<br>else on the MPI network.                                                                                                    |
| [Error Code: 0x4002]<br>or<br>[Error Code: 0x4004]<br>or<br>[Error Code: 0x8105] | PLC MPI Address, PLC rack<br>number, or CPU slot number is set<br>to an incorrect value.     | Use the PLC programming<br>software to determine the PLC<br>MPI Address, PLC rack number,<br>and CPU slot number that is<br>connected to the PT.<br>Enter the System Menu<br>Maintenance Mode and press<br>'Memory Switch'. Move to the<br>'Memory Switch'. Move to the<br>'Memory Switch (4/4)' screen.<br>Press the 'MPI' button. Change the<br>PLC MPI Address, PLC rack<br>number, and CPU slot number to<br>match the PLC settings. |
| [Error Code: 0x0101]                                                             | HMI Adapter is no longer responding.                                                         | Cycle power on HMI adapter by<br>disconnecting from PLC or cycling<br>power on PLC.                                                                                                    |

### Siemens PLC Error Codes

| Code   | Description                                         |
|--------|-----------------------------------------------------|
| 0x0015 | Negative acknowledge or invalid/incomplete response |
| 0x0101 | Communication link not available                    |
| 0x010A | Negative acknowledge/time out error                 |
| 0x010C | Data does not exist or is locked                    |
| 0x0200 | Unknown error                                       |
| 0x0201 | Wrong interface specified                           |
| 0x0202 | Too many interfaces                                 |
| 0x0203 | Toolbox already initialized                         |
| 0x0204 | Toolbox already initialized with another connection |
| 0x0205 | Toolbox not initialized                             |
| 0x0206 | Can't set handle                                    |
| 0x0207 | Data segment isn't locked                           |
| 0x0209 | Data field incorrect                                |
| 0x0302 | Block size is too small                             |
| 0x0303 | Block boundary exceeded                             |
| 0x0313 | Wrong MPI-baud rate selected                        |
| 0x0314 | Highest MPI address is wrong                        |
| 0x0315 | MPI address already exists                          |
| 0x031A | Not connected to MPI network                        |
| 0x031B | Short circuit at MPI bus                            |
| 0x0320 | Hardware error                                      |
| 0x0381 | Hardware error                                      |
| 0x4001 | Communication link unknown                          |
| 0x4002 | Communication link not available                    |
| 0x4003 | MPI communication in progress                       |
| 0x4004 | MPI connection down                                 |
| 0x0800 | Toolbox is busy                                     |
| 0x8001 | Not permitted in this mode                          |
| 0x8101 | Hardware error                                      |
| 0x8103 | Access to object not permitted                      |
| 0x8104 | Context not supported                               |
| 0x8105 | Address invalid                                     |
| 0x8106 | Data type not supported                             |
| 0x8107 | Data type not consistent                            |
| 0x8301 | Not enough memory on CPU                            |
| 0x8404 | Serious error                                       |
| 0x8500 | Wrong PDU size                                      |
| 0xD201 | Syntax error: block name                            |
| 0xD202 | Syntax error: function parameter                    |
| 0xD203 | Syntax error: block type                            |
| 0xD204 | No linked data block in CPU                         |
| 0xD205 | Object already exists                               |
| 0xD206 | Object already exists                               |
| 0xD207 | Data block in EPROM                                 |
| 0xD209 | Block doesn't exist                                 |
| 0xD20E | No block available                                  |
| 0xD210 | Block number too large                              |
| 0xD241 | Protection level too low                            |
| 0xD406 | Information doesn't exist                           |
| 0xD802 | This job does not exist                             |
| UxEF01 | Wrong ID2, cyclic job handle                        |
| 0xFFCF | API function called with an invalid parameter       |
| UXFFFF | Lime out, check RS-232 interface                    |

### Siemens HMI Adapter Error Codes

| Code   | Description                                                  |
|--------|--------------------------------------------------------------|
| 0xFFDE | Framing error, violation of the asynchronous character frame |
| 0xFFDF | Parity error                                                 |
| 0xFFE0 | Overrun, too many characters received                        |
| 0xFFE1 | Transportation errors (e.g. parity)                          |
| 0xFFE2 | Telegram didn't receive any acknowledge                      |
| 0xFFE3 | Collision with a remote partner of higher priority           |
| 0xFFE4 | Device in receiving mode                                     |
| 0xFFE5 | Number of max, connection requests exceeded                  |
| 0xFFE6 | Function not supported in the current mode                   |
| 0xFFE7 | Mode not supported                                           |
| 0xFFE8 | Port handle not valid                                        |
| 0xFFE9 | Hardware does not support this function                      |
| 0xFFEA | Port table full                                              |
| 0xFFEB | Timeout during write operation                               |
| 0xFFEC | Value out of range                                           |
| 0xFFED | Port not open                                                |
| 0xFFEE | Can't allocate buffer                                        |
| 0xFFEF | Device not installed                                         |
| 0xFFF0 | Device already open                                          |
| 0xFFFD | Unknown function                                             |
| 0xFFFE | Unknown error                                                |

4R AUDIN - 7 bis rue de Tinqueux - 51100 Reims - France - Tel : 03.26.04.20.21 - Fax : 03.26.04.28.20 - Web : http://www.audin.fr - Email : info@audin.fr

# **APPENDIX B**

# **Address Conversion Table**

This appendix contains Address Conversion table.

### In This Section

B-1 Address Conversion Table ......50

### **B-1 Address Conversion Table**

Address conversion will be available when converting between 2 different vendor types. In order to simplify the conversion rules, the common code table method will be used.

In this table, each address type of a particular vendor is assigned a code. During conversion of vendor, the address type of the source vendor will be converted to the address type having the same code in the target vendor. If there is no code available for an address type in the target vendor, the address will be reset to NULL, i.e. no address

If the target vendor type does not have the address range which source vendor supports, all of the addresses which exceed the target range will be reset to NULL.

|    | Omron            | Mitsubish<br>i A  | Mitsubish<br>i Fx | AB                                     | GE             | Memory<br>Link | Siemens          |
|----|------------------|-------------------|-------------------|----------------------------------------|----------------|----------------|------------------|
| 1  | DM<br>[0-32767]  | D<br>[0-9999]     | D<br>[0-9999]     | N<br>[7,9-255]<br>[0-255]              | R<br>[1-9999]  | *              | *                |
| 2  | CH<br>[0-32767]  | M<br>[0-9999]     | M<br>[0-9999]     | B<br>[3,9-255]<br>[0-255]              | M<br>[1-9999]  | CH<br>[0-9999] | M<br>[0-2047]    |
| 3  | TIM<br>[0-32767] | T<br>[0-9999]     | T<br>[0-9999]     | T <sup>1</sup><br>[4,9-255]<br>[0-255] | *              | *              | T<br>[0-511]     |
| 4  | CNT<br>[0-32767] | C<br>[0-9999]     | C<br>[0-9999]     | C <sup>1</sup><br>[5,9-255]<br>[0-255] | *              | *              | C<br>[0-511]     |
| 5  | HR<br>[0-32767]  | L<br>[0-9999]     | *                 | ।<br>[1]<br>[1-30]                     | T<br>[1-9999]  | *              | *                |
| 6  | AR<br>[0-32767]  | *                 | S<br>[0-9999]     | O<br>[0]<br>[1-30]                     | *              | *              | *                |
| 7  | LR<br>[0-32767]  | B(16)<br>[0-270F] | *                 | S<br>[2]<br>[0-255]                    | G<br>[1-9999]  | *              | *                |
| 8  | *                | W(16)<br>[0-270F] | *                 | *                                      | *              | *              | *                |
| 9  | *                | X(16)<br>[0-270F] | X(8)<br>[0-23417] | *                                      | ا<br>[1-9999]  | *              | I/PIW<br>[0-511] |
| 10 | *                | Y(16)<br>[0-270F] | Y(8)<br>[0-23417] | *                                      | Q<br>[1-9999]  | *              | Q/PQW<br>[0-511] |
| 11 | *                | R<br>[0-9999]     | *                 | R <sup>1</sup><br>[6,9-255]<br>[0-255] | S<br>[1-9999]  | *              | *                |
| 12 | *                | *                 | *                 | T <sup>2</sup><br>[4,9-255]<br>[0-255] | SA<br>[1-9999] | *              | *                |
| 13 | *                | *                 | *                 | C <sup>2</sup><br>[5,9-255]<br>[0-255] | SB<br>[1-9999] | *              | *                |
| 14 | *                | *                 | *                 | R <sup>2</sup><br>[6,9-255]<br>[0-255] | SC<br>[1-9999] | *              | *                |

Address Conversion Table

Appendix B

| 15 | *                            | * | * | * | AI<br>[1-9999] | * | *                 |
|----|------------------------------|---|---|---|----------------|---|-------------------|
| 16 | *                            | * | * | * | AQ<br>[1-9999] | * | *                 |
| 17 | EM <sup>3</sup><br>[0-32767] | * | * | * | *              | * | *                 |
| 18 | *                            | * | * | * | *              | * | DBn⁴<br>[0-65533] |

<sup>1</sup> PRE value <sup>2</sup> ACC value

<sup>3</sup>Current Bank

<sup>4</sup>n is from 1-4095. There is no conversion for Data Block.

(16) - hexadecimal (8) – octal Shade – Word or byte address Non-shade – Bit address

# INDEX

### Α

| ~ ~                        |                  |
|----------------------------|------------------|
| Addressing                 |                  |
| Allen-Bradley              |                  |
| GE Fanuc                   |                  |
| Siemens                    | 40               |
| Allen-Bradley              |                  |
| Addressing                 |                  |
| Configure NTST             |                  |
| Connecting NT31/631        |                  |
| Control/Notify Area        |                  |
| Custom Cable Requirements. |                  |
| SLC 5/02                   |                  |
| SLC 5/03, 5/04, and 5/05   |                  |
| Allocation Area Table      | . See Addressing |
|                            | 0                |

### В

Bit Addressing......See Addressing

### С

| Cable Requirements See Custom Cable |
|-------------------------------------|
| Requirements                        |
| Cables                              |
| for PC and PT 3                     |
| CMM Module                          |
| GE Fanuc 33                         |
| Communication                       |
| Configure Communication between     |
| NT31/631 and Allen-Bradley PLCs 21  |
| Configure Communication between     |
| NT31/631 and GE Fanuc PLCs          |
| Configure Communication between     |
| NT31/631 and Siemens PLCs 38        |
| Compatible                          |
| PLCs                                |
| PT Models2                          |
| Control/Notify Area                 |
| Allen-Bradley12                     |
| GE Fanuc                            |
| Siemens15                           |
| Custom Cable Requirements           |
| Allen-Bradley                       |
| CMM Module                          |
| GE Fanuc                            |
| Siemens 40                          |
| GE Fanuc                            |
| Siemens 40                          |
|                                     |

### Ε

| Error Messages | and | Troubleshooting | 44 |
|----------------|-----|-----------------|----|
|----------------|-----|-----------------|----|

### G

| GE Fanuc                                    |   |
|---------------------------------------------|---|
| 90-20 or 90-30 with built-in serial port 20 | 6 |
| 90-30 with CCM Module 2'                    | 7 |
| Addressing 3                                | 1 |
| Configure NTST 1                            | 1 |
| Connecting NT31/63128                       | 8 |

### G

| Control/Notify Area       | 13 |
|---------------------------|----|
| Custom Cable Requirements | 31 |
| CMM Module                | 33 |
|                           |    |

### Н

| HMI Adapter | 3, | 36, | 38, | 40, | 41, | 45, | 47 |
|-------------|----|-----|-----|-----|-----|-----|----|
|-------------|----|-----|-----|-----|-----|-----|----|

### Μ

| Multi-Vendor Addressing | See Addressing |
|-------------------------|----------------|
|-------------------------|----------------|

### Ν

| NT31/631                                  |
|-------------------------------------------|
| Configure for Allen-Bradley               |
| Configure for GE Fanuc                    |
| Configure for Siemens                     |
| Connect to Allen-Bradley SLC 5/02 18      |
| Connect to Allen-Bradley SLC 5/03, 5/04   |
| and 5/0519                                |
| Connect to GE Fanuc 90-30 with CCM        |
| Module                                    |
| Connect to GE Fanuc with Built-in Serial  |
| Port                                      |
| Connect to Siemens S7-300 and S7-400.36   |
| Prepare for Software Installation with    |
| System Installer 4                        |
| NT-series System Installer                |
| Exiting                                   |
| Installing the System Program7            |
| Starting5                                 |
| NTST Setup                                |
| Access Configuration Screen 10            |
| Choose the PT and PLC Vendor 11           |
| Configure for Allen-Bradley, GE Fanuc, or |
| Siemens PLCs10                            |
|                                           |

### Ρ

| PLCs      | 3 |
|-----------|---|
| PT Models | 2 |
|           |   |

### S

| Siemens                   |    |
|---------------------------|----|
| Addressing                | 40 |
| Configure NTST            | 11 |
| Connecting NT31/631       | 36 |
| Control/Notify Area       | 15 |
| Custom Cable Requirements | 40 |
| CMM Module                | 40 |
| HMI Adapter               | 47 |
| System Overview           | 2  |
| System Requirements       | 2  |
|                           |    |

### Т

Troubleshooting*See* Error Messages and TroubleshootingWord Addressing*See* Addressing

# **Revision History**

A manual revision code appears as a suffix to the catalog number on the front cover of the manual.

Cat. No. V060-E1-1

Revision

The following table outlines the changes made to the manual during each revision. Page numbers refer to the previous version.

| Revision code | Date          | Revised content     |
|---------------|---------------|---------------------|
| 1             | November 1999 | Original production |

54 AUDIN - 7 bis rue de Tinqueux - 51100 Reims - France - Tel : 03.26.04.20.21 - Fax : 03.26.04.28.20 - Web : http://www.audin.fr - Email : info@audin.fr